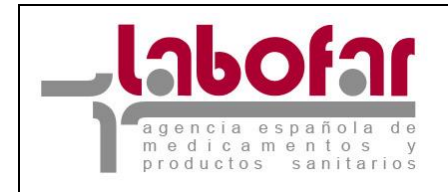

DEPARTAMENTO DE INSPECCIÓN Y CONTROL DE MEDICAMENTOS

## IMPORTACION, EXPORTACION Y FABRICACION DE PRODUCTOS NO REGISTRADOS.

## GUÍA PARA LA SOLICITUD

Versión: 07/09/2015

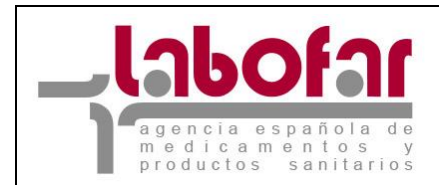

## ÍNDICE

| <ol> <li>Descripción general de la presentación de solicitudes</li> <li>Requisitos técnicos del navegador internet</li> </ol>                                                                                                    | 3<br>4   |
|----------------------------------------------------------------------------------------------------|----------|
| 3 Funcionalidad básica                                                                                                    | 5        |
| 4 Funcionamiento general de la aplicación de solicitud de autorizaciones para la importacion, la exportación y la fabricación de productos no registrados                                                                                                 | 6        |
| 5 Caso de solicitud autorización para la importación de productos no registrados (anexo V de la circular 1/2015)                                                                                                    | 7        |
| 6 Caso de solicitud autorización para la exportación de productos no registrados (anexo VII de la circula 1/2015)                                                                                                    | ır<br>11 |
| 7 Caso de solicitud autorización para la fabricación de productos no registrados (anexo VIII de la circula 1/2015)                                                                                                    | ır<br>16 |
| <ul> <li>8 Caso de solicitud certificado para la exportación de productos no registrados (anexo IX de la circular<br/>1/2015) o una ampliación de la autorización de fabricación de productos no registrados</li> <li>9 Adjuntar documentación</li> </ul> | 30<br>33 |
| 10 Guardar y Recuperar el Fichero con los datos de la solicitud                                                                                                    | 35       |

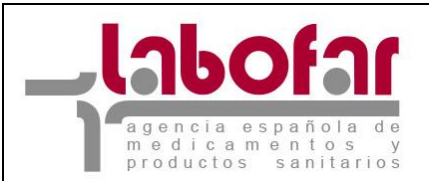

#### **1** DESCRIPCIÓN GENERAL DE LA PRESENTACIÓN DE SOLICITUDES

Esta guía se elabora con la intención de facilitar a los laboratorios el envío de solicitudes para las autorizaciones de la importación, la exportación o la fabricación de productos no registrados así como para la solicitud del certificado necesario para la exportación de estos productos.

Los interesados podrán efectuar la presentación de la solicitud a través de la Oficina Virtual de la Agencia Española de Medicamentos y Productos Sanitarios mediante firma electrónica, en la dirección Web <u>https://labofar.aemps.es</u>.

La presentación de la solicitud requiere disponer de certificado digital aceptado por el Ministerio de Sanidad, Política Social e Igualdad y de usuario y contraseña que podrá solicitar en https://sede.aemps.gob.es/inspeControl/labofar.htm.

Asimismo, las comunicaciones y notificaciones que realice la Agencia Española de Medicamentos y Productos Sanitarios durante la tramitación del expediente estarán accesibles a través de la citada oficina virtual, siendo asentadas estas salidas en el Registro Telemático, de acuerdo con lo previsto en la Orden SCO/2751/2006, de 31 de agosto, por la que se crea el Registro Telemático del Ministerio de Sanidad, Política Social e Igualdad (BOE núm. 215, Viernes 8 septiembre de 2006).

Adicionalmente a la publicación de comunicaciones y notificaciones a través del Registro Telemático, se pondrá a disposición del interesado un sistema complementario de alertas por medio de correo electrónico.

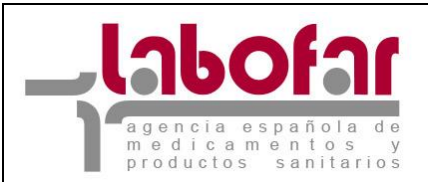

### **2** REQUISITOS TÉCNICOS DEL NAVEGADOR INTERNET

El PC donde se ejecutará el programa debe tener instalado el sistema operativo Windows XP, Windows 2000 o Windows 98 SE con al menos 256MB de memoria RAM y cualquier Linux. Los navegadores compatibles son Explorer 6 ó superior, Mozilla 1.5 y Firefox 1.5 en adelante.

Los requisitos necesario para poder realizar la presentación telemática con firma electrónica son tener habilitada en su navegador la ejecución de JavaScript y si en el caso de Internet Explorer, el usuario debe ser administrador del equipo para poder realizar la instalación del componente de firma.

También se deberá disponer de Adobe Acrobat Reader 5 o superior, o cualquier programa que permita leer documentos en formato 'pdf'.Puede obtener gratuitamente la versión de Acrobat Reader más adecuada para su equipo en la siguiente dirección:

http://www.adobe.es/products/acrobat/readstep2.html

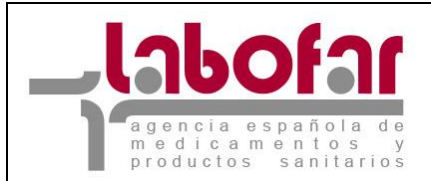

#### **3** FUNCIONALIDAD BÁSICA

A continuación se enumeran algunas características básicas de todo el aplicativo.

- El menú de la izquierda mostrará las opciones a las que puede acceder el usuario, según el perfil que le haya sido asignado.

- En equipos que estén configurados con una resolución pequeña es probable que necesiten hacer desplazamiento horizontal para ver la página completa. El icono permitirá ocultar el menú de opciones, expandiéndose la pantalla de trabajo en este momento. El mismo icono servirá para volver a mostrar el menú.

- La mayoría de las funciones tienen asignada una página de ayuda. Para visualizarla se hará clic en el icono 2. En ese momento se desplegará una ventana (pop-up) que mostrará dicha ayuda.

- Los iconos 🛋 🛋 permitirán cambiar el tamaño de las fuentes y están indicados para personas con dificultades de lectura. La aplicación está diseñada para utilizar el tamaño más pequeño.

- El símbolo (\*) junto al nombre de un campo indica que este es obligatorio y que no puede quedar sin cumplimentar.

- El icono e permitirá introducir una fecha valida en un campo definido como tipo fecha. Para ello nos desplegara un calendario como el que se muestra en la imagen con la funcionalidad de cada uno de los botones.

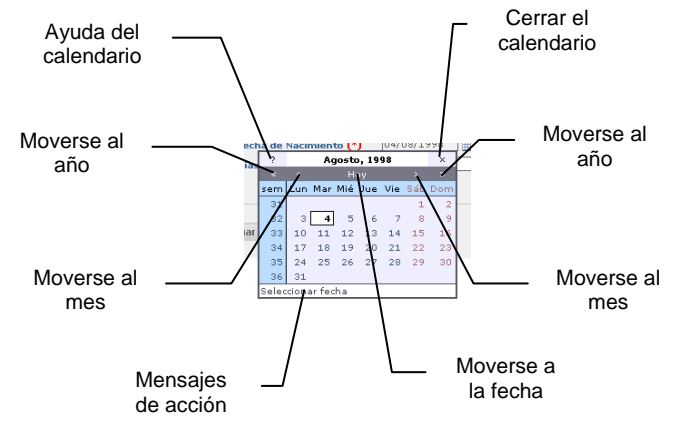

- El icono  $\times$  junto a un campo definido como tipo fecha permite borrar el valor que contenga dicho campo.

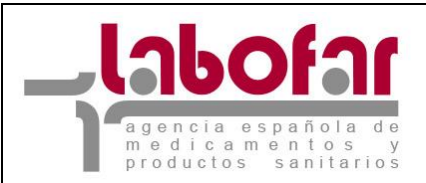

.....

### **4 FUNCIONAMIENTO GENERAL DE LA APLICACIÓN DE SOLICITUD DE** AUTORIZACIONES PARA LA IMPORTACION, LA EXPORTACIÓN Y LA FABRICACIÓN DE PRODUCTOS NO REGISTRADOS

La aplicación permite cumplimentar la solicitud de autorización tanto para la importación como para la fabricación y la exportación de productos no registrados incluyendo la expedición del certificado necesario para la exportación.

15

| 🖆 Recuperar desde fichero solicitudes guardadas previamente 🥖 🕒 Guardar en fichero los datos introducidos hasta el momento |
|----------------------------------------------------------------------------------------------------|
| Formulario de solicitud de importación - fabricación - exportación                                                         |
| Tipo de Solicitud                                                                                                    |
| ANEXO III - Autorización de Importación                                                                                    |
| Datos del Registro                                                                                                    |
| Nº Registro de Entrada 📃 🗮 🗙                                                                                               |
| Datos del Laboratorio Importador 📝                                                                                         |
| Código MIA Nombre                                                                                                    |
| Dirección E-mail                                                                                                    |
| Datos del Medicamento                                                                                                    |
| Tipo de Medicamento Elija un Tipo de Medicamento                                                                           |
| Nombre del Forma Elija una Forma farmacéutica                                                                              |
| Justificación de la Importación (fase del proceso de fabricación a realizar, destino final del medicamento,)               |
|                                                                                                    |
|                                                                                                    |
|                                                                                                    |
|                                                                                                    |
|                                                                                                    |
| Datos del fabricante en el país de origen                                                                                  |
| País Elija un País 🔹                                                                                                    |
| Código MIA Nombre                                                                                                    |
| Dirección                                                                                                    |
| Adjuntar Documentación Firmar                                                                                              |

Así aunque inicialmente aparece un único formulario con la selección de la opción deseada en el combo Tipo de Solicitud, variando este formulario respecto de la información requerida.

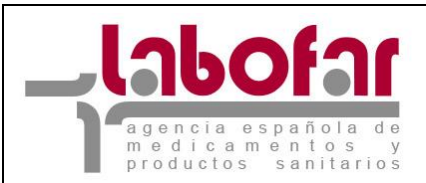

# **5** CASO DE SOLICITUD AUTORIZACIÓN PARA LA IMPORTACIÓN DE PRODUCTOS NO REGISTRADOS (ANEXO V DE LA CIRCULAR 1/2015)

Inicialmente la aplicación nos proporciona el formulario a cumplimentar para la solicitud de la autorización de importación de productos no registrados. El cual se muestra a continuación. Esta opción sólo aparece si el solicitante es un laboratorio importador.

| 🖆 Recuperar desde fichero solicitudes guardadas previamente 🧹 🗳 Guardar en fichero los datos introducidos hasta el momento |
|----------------------------------------------------------------------------------------------------|
| Formulario de solicitud de importación - fabricación - exportación                                                         |
| Tipo de Solicitud<br>ANEXO III - Autorización de Importación                                                               |
| Datos del Registro                                                                                                    |
| Nº Registro de Entrada Fecha Reg. Entrada 🧱 🗙                                                                              |
| Datos del Laboratorio Importador 📝                                                                                         |
| Código MIA                                                                                                    |
| Dirección E-mail                                                                                                    |
| Datos del Medicamento                                                                                                    |
| Tipo de Medicamento Elija un Tipo de Medicamento 💌                                                                         |
| Nombre del Forma Elija una Forma farmacéutica 🔽                                                                            |
| Justificación de la Importación (fase del proceso de fabricación a realizar, destino final del medicamento,)               |
|                                                                                                    |
|                                                                                                    |
|                                                                                                    |
|                                                                                                    |
| Datos del fabricante en el país de origen                                                                                  |
| País Elija un País                                                                                                    |
| Código MIA Nombre                                                                                                    |
| Dirección                                                                                                    |
| Adjuntar Documentación Firmar                                                                                              |

En él basta con cumplimentar los campos que se muestran destacando que para el caso de los datos del Laboratorio Importador se dispone de una ayuda.

En el campo "Datos del laboratorio importador" aparece por defecto el domicilio social de la empresa. Mediante el botón "Buscar Instalaciones" se nos mostrará la relación de las plantas con las que cuenta el citado laboratorio.

| Nombro do la Dianta | Dirección                  | Drovincia |        |
|---------------------|----------------------------|-----------|--------|
| PLANTA 1.           | CARRETERA DE VICALVARO 210 | Madrid    | Añadir |
| PLANTA              | DIRECCIÓN DE LA PLAN       | Madrid    | Añadir |

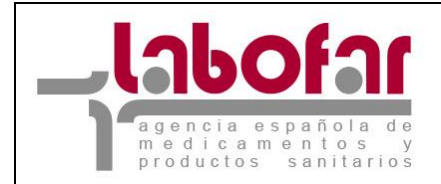

Basta entonces con presionar el botón "Añadir" para que los datos de la instalación sean transferidos a la ventana principal.

En cualquier momento al presionar el botón "Cancelar" se sale de este entorno de búsqueda sin que los datos sean transferidos a la ventana principal.

| 🖆 Recuperar desde fichero solicitudes guardadas previamente 🥖 🗳 Guardar en fichero los datos introducidos hasta el momento |
|----------------------------------------------------------------------------------------------------|
| Formulario de solicitud de importación - fabricación - exportación                                                         |
| Tipo de Solicitud<br>ANEXO III - Autorización de Importación                                                               |
| Datos del Registro                                                                                                    |
| Nº Registro de Entrada Fecha Reg. Entrada 📰 🗙                                                                              |
| Datos del Laboratorio Importador 📝                                                                                         |
| Código MIA 8283 Nombre PLANTA 1                                                                                            |
| Dirección CARRETERA DE VICALVARO 210 MADRID E-mail [prueba                                                                 |
| Datos del Medicamento 📝                                                                                                    |
| Tipo de Medicamento Elija un Tipo de Medicamento                                                                           |
| Nombre del Forma Elija una Forma farmacéutica                                                                              |
| Justificación de la Importación (fase del proceso de fabricación a realizar, destino final del medicamento,)               |
|                                                                                                    |
|                                                                                                    |
|                                                                                                    |
|                                                                                                    |
| Datos del fabricante en el país de origen                                                                                  |
| País Elija un País 🔹                                                                                                    |
| Código MIA Nombre                                                                                                    |
| Dirección                                                                                                    |
| Adjuntar Documentación Firmar                                                                                              |

Una vez que hemos regresado al formulario principal tras seleccionar los datos de Laboratorio Importador se observa que para cumplimentar los datos del Medicamento también tenemos una ayuda mediante el botón a que nos proporciona el siguiente formulario.

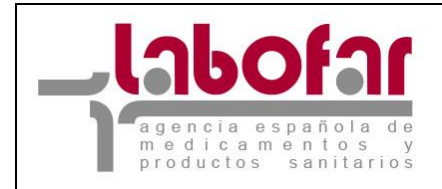

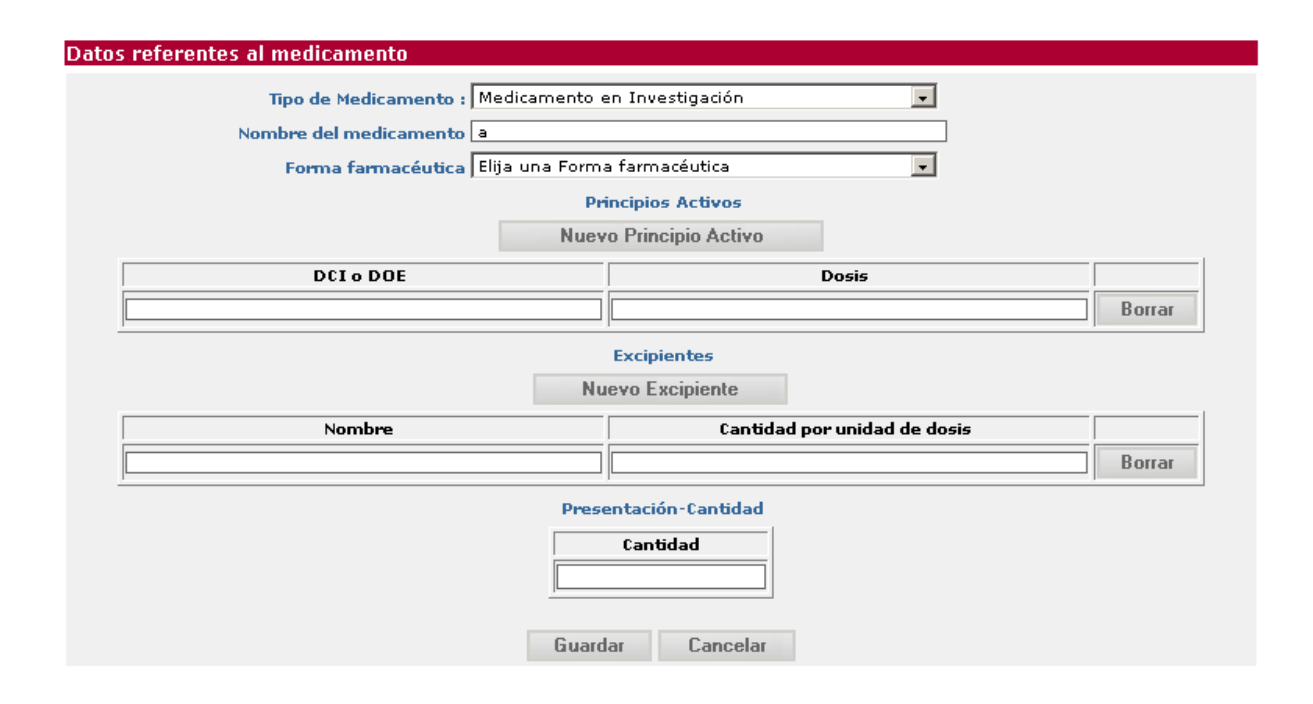

En este formulario primero debemos seleccionar el tipo de medicamento de entre los proporcionados por el sistema incluir el nombre el mismo y seleccionar una de las formas farmacéuticas para las que está autorizada la citada planta.

En la parte de composición debemos incluir de manera independiente y exhaustiva las denominaciones reconocidas de todos y cada uno de los principios activos junto a su dosificación y de todos y cada uno de los excipientes y sus cantidades por unidad de dosis.

Si deseamos añadir un nuevo principio activo presionaremos el botón "Nuevo Principio Activo" y si deseamos borrarlo presionaremos el botón "Borrar" que se encuentra a su derecha. De manera idéntica podemos actuar para añadir o eliminar un excipiente pero con el botón ""Nuevo Excipiente".

Por ultimo en el campo Cantidad indicaremos la cantidad total del medicamento que se va a importar.

Presionando el botón "Guardar" se guardan los nuevos datos y se regresa al formulario principal. Si no se desea hacer efectivos los cambios es suficiente con presionar el botón "Cancelar" con lo que regresaremos al formulario principal.

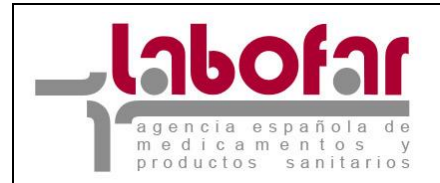

| 🖆 Recuperar desde fichero solicitudes guardadas pre             | eviamente 🧹 빌 Guardar en fichero los datos introducidos hasta el momento |
|-----------------------------------------------------------------|--------------------------------------------------------------------------|
| Formulario de solicitud de importación - fabricación - ex       | kportación                                                               |
| Tipo de Solicitud ANEXO III - Autorización de Importación       |                                                                          |
| Datos del Registro                                              |                                                                          |
| Nº Registro de Entrada 123                                      | Eacha Reg Entrada 04/02/2008                                             |
|                                                                 |                                                                          |
| Datos del Laboratorio Importador 📝                              |                                                                          |
| País España                                                     | V                                                                        |
| Código MIA 8414                                                 | Nombre PLANTA DE PRUEA                                                   |
| Dirección DIRECCIÓN LOCALIDAD                                   | E-mail MAIL@MAIL.ES                                                      |
| Datos del Medicamento 📝                                         |                                                                          |
| Tipo de Medicamento Medicamento                                 | v                                                                        |
| Nombre del medicamento Med                                      | Forma farmacéutica Crema 🗸                                               |
| Justificación de la Importación (fase del proceso de fabricació | n a realizar, destino final del medicamento,)                            |
|                                                                 |                                                                          |
|                                                                 |                                                                          |
|                                                                 |                                                                          |
|                                                                 |                                                                          |
| Datos del fabricante en el país de origen                       |                                                                          |
| País Argentina                                                  |                                                                          |
| Código MIA 111                                                  | Nombre Prueba                                                            |
| Dirección C/ Prueba                                             |                                                                          |
| Comentarios                                                     |                                                                          |
| L                                                               |                                                                          |
| Adjunt                                                          | tar Documentación Firmar                                                 |

Para adjuntar la documentación obligatoria y cualquier otra que se considere de interés para la solicitud debemos presionar el botón "Adjuntar Documentación" cuyo funcionamiento se explica mas abajo en el apartado correspondiente.

Una vez cumplimentados todos los campos e incluida la documentación al menos toda la documentación obligatoria se puede proceder a enviar la solicitud a la Agencia para lo que utilizaremos el botón "Firmar". Tras lo cual el sistema comprueba que todos los campos este debidamente cumplimentados e incluida la documentación obligatoria proporcionando un error en el que se indica la causa cuando la comprobación sea negativa.

Si la comprobación es positiva el sistema mediante el siguiente mensaje nos indicara que el envío se realizado satisfactoriamente proporcionándonos el Numero de Registro de Entrada de la solicitud.

## Nº Reg. Entrada: 1222

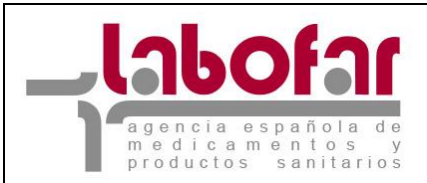

# **6 C**ASO DE SOLICITUD AUTORIZACIÓN PARA LA EXPORTACIÓN DE PRODUCTOS NO REGISTRADOS (ANEXO VII DE LA CIRCULAR 1/2015)

Inicialmente la aplicación nos proporciona el formulario a cumplimentar para la solicitud de la autorización de importación de productos no registrados. Si seleccionamos en el tipo de solicitud la Autorización de exportación de productos no registrados nos aparecerá el siguiente formulario para que incluyamos los datos.

| 🖆 Recuperar desde fichero solicitudes guardadas previamente 🧹 🗳 Guardar en fichero los datos introducidos hasta el moment                                       |
|----------------------------------------------------------------------------------------------------|
| Formulario de solicitud de importación - fabricación - exportación                                                                                              |
| Tipo de Solicitud                                                                                                    |
| ANEXO V - Autorización de Exportación de Productos no Registrados en la AEMPS                                                                                   |
| Datos del Registro                                                                                                    |
| Nº Registro de Entrada Fecha Reg. Entrada                                                                                                    |
| Código de pago de tasas                                                                                                    |
| Datos del Laboratorio Exportador 📝                                                                                                    |
| Código MIA Nombre                                                                                                    |
| Dirección E-mail                                                                                                    |
| Datos del Importador en el tercer país                                                                                                    |
| País Elija un País 💽                                                                                                    |
| Nombre                                                                                                    |
| Dirección                                                                                                    |
| Datos del fabricante en el país de origen                                                                                                    |
| País Elija un País 🔹                                                                                                    |
| Código MIA Nombre                                                                                                    |
| Dirección                                                                                                    |
| Datos del Medicamento 📝                                                                                                    |
| Tipo de Medicamento Elija un Tipo de Medicamento                                                                                                    |
| Nombre del Forma Elija una Forma farmacéutica                                                                                                    |
| Otros datos                                                                                                    |
| Razón por la cual no se ha solicitado la autorización de comercialización en España (marcar lo que proceda)                                                     |
| El medicamento se ha desarrollado exclusivamente para el tratamiento de condiciones (particularmente enfermedades tropicales) no endémicas en el país de origen |
| 🔲 El medicamento se ha reformulado con vistas a mejorar su estabilidad bajo condiciones tropicales                                                              |
| 🗖 El medicamento se ha reformulado con objeto de excluir excipientes no autorizados para su uso en medicamentos en el país de destino                           |
| 🗖 El medicamento se ha reformulado con objeto de satisfacer un límite diferente de dosis máxima para el principio activo en el pa                               |
| Diferencias en prescripción y dispensación u otros motivos comerciales                                                                                          |
| Para cualquier otra razón, por favor especifique                                                                                                    |
|                                                                                                    |
|                                                                                                    |
|                                                                                                    |
|                                                                                                    |
| Adjuntar Documentación Firmar                                                                                                    |

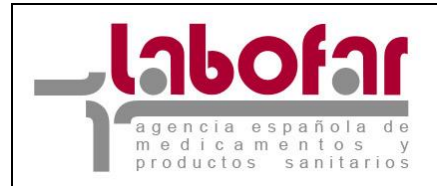

En él basta con cumplimentar los campos que se muestran destacando el que campo Código del Pago de Tasa debe corresponder con un código de Tasa válido y que para el caso de los Datos del Medicamento se dispone de una ayuda.

| Formulario de solicitud de importación - fabricación - exportación     Tipo de Solicitud     ANEXO V - Autorización de Exportacion de Productos no Registrados en la AEMPS     Datos del Registro     Nº Registro de Entrada   Fecha Reg. Entrada   05/02/2008     Código de pago de tasas   9999     Datos del Laboratorio Exportador     Código MIA 8308   Dirección   UNA CALLE CUALQUIERA 1 Madrid   E-mail     Datos del Importador en el tercer país     Nombre |
|----------------------------------------------------------------------------------------------------|
| Tipo de Solicitud   ANEXO V - Autorización de Exportacion de Productos no Registrados en la AEMPS   Datos del Registro   Nº Registro de Entrada   Código de pago de tasas   9999   Datos del Laboratorio Exportador   Código MIA   B308   Dirección   UNA CALLE CUALQUIERA 1 Madrid   E-mail                                                                                                    |
| Datos del Registro     Nº Registro de Entrada     Fecha Reg. Entrada     05/02/2008     Código de pago de tasas     9999        Datos del Laboratorio Exportador     Código MIA     0808     Nombre     Dirección     UNA CALLE CUALQUIERA 1 Madrid     E-mail     Datos del Importador en el tercer país     Nombre     Nombre                                                                                                    |
| Datos del Registro   Nº Registro de Entrada   Código de pago de tasas   9999   Datos del Laboratorio Exportador   Código MIA   B308   Dirección   UNA CALLE CUALQUIERA 1 Madrid   E-mail                                                                                                    |
| Nº Registro de Entrada Fecha Reg. Entrada   Código de pago de tasas 9999   Datos del Laboratorio Exportador    Código MIA 8308   Dirección UNA CALLE CUALQUIERA 1 Madrid   E-mail                                                                                                    |
| Código de pago de tasas 9999     Datos del Laboratorio Exportador       Código MIA B308     Dirección   UNA CALLE CUALQUIERA 1 Madrid      E-mail     Datos del Importador en el tercer país     País     Elija un País                                                                                                    |
| Datos del Laboratorio Exportador R         Código MIA 8308       Nombre         Dirección       UNA CALLE CUALQUIERA 1 Madrid         E-mail       Importador en el tercer país         País       Elija un País         Nombre       Importador en el tercer país                                                                                                    |
| Código MIA 8308     Nombre       Dirección     UNA CALLE CUALQUIERA 1 Madrid       E-mail     Importador en el tercer país       País     Elija un País                                                                                                    |
| Dirección UNA CALLE CUALQUIERA 1 Madrid E-mail Datos del Importador en el tercer país País Elija un País  Nombre                                                                                                    |
| Datos del Importador en el tercer país País Elija un País  Nembre                                                                                                    |
| País Elija un País                                                                                                    |
| Nombre                                                                                                    |
|                                                                                                    |
| Dirección                                                                                                    |
| Datos del fabricante en el país de origen                                                                                                    |
| País Elija un País                                                                                                    |
| Código MIA Nombre                                                                                                    |
| Dirección                                                                                                    |
| Datos del Medicamento 📝                                                                                                    |
| Tipo de Medicamento Elija un Tipo de Medicamento                                                                                                    |
| Nombre del Forma Elija una Forma farmacéutica 💌                                                                                                    |
| Otros datos                                                                                                    |
| Razón neu la cual no co las colicitado la autorización de consercialización en Econila (marcarda mecodo)                                                                                                    |
| Razon por la cual no se na solicitado la autorización de contercialización en España (marcar lo que proceda)                                                                                                    |
| I El medicamento se ha desarrollado exclusivamente para el tratamiento de condiciones (particularmente enfermedades<br>tropicales) no endémicas en el país de origen                                                                                                    |
| 🔲 El medicamento se ha reformulado con vistas a mejorar su estabilidad bajo condiciones tropicales                                                                                                    |
| El medicamento se ha reformulado con objeto de excluir excipientes no autorizados para su uso en medicamentos en el país de destino                                                                                                    |
| El medicamento se ha reformulado con objeto de satisfacer un límite diferente de dosis máxima para el principio activo en el país de destino                                                                                                    |
| 🗖 Diferencias en prescripción y dispensación u otros motivos comerciales                                                                                                    |
| 🗖 Para cualquier otra razón, por favor especifique                                                                                                    |
|                                                                                                    |
|                                                                                                    |
|                                                                                                    |
|                                                                                                    |
| Adjuntar Documentación Firmar                                                                                                    |

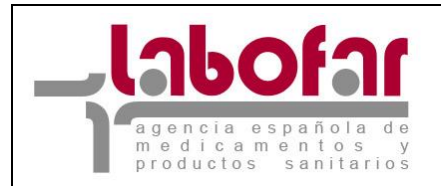

En el campo "Datos del Laboratorio Exportador" aparecerán por defecto los datos del solicitante. A continuación debemos cumplimentar los Datos del Importador en el tercer país y los del Fabricante en el país de origen.

Tras lo cual se observa que para cumplimentar los datos del Medicamento también tenemos una ayuda mediante el botón a que nos proporciona el siguiente formulario.

| Datos referentes al medicamento        |                              |        |
|----------------------------------------|------------------------------|--------|
| Tipo de Medicamento : Elija un Tipo de | e Medicamento                |        |
| Nombre del medicamento                 |                              |        |
| Forma farmacéutica Elija una Forma     | a farmacéutica               |        |
| Pri                                    | incipios Activos             |        |
| Nuev                                   | o Principio Activo           |        |
| DCI o DOE                              | Dosis                        |        |
|                                        |                              | Borrar |
| · · · · · · · · · · · · · · · · · · ·  | Excipientes                  | ,      |
| Nu                                     | evo Excipiente               |        |
| Nombre                                 | Cantidad por unidad de dosis |        |
|                                        |                              | Borrar |
| Guard                                  | ar Cancelar                  | ,      |

En este formulario primero debemos seleccionar el tipo de medicamento de entre los proporcionados por el sistema incluir el nombre el mismo y seleccionar una forma farmacéutica.

En la parte de composición debemos incluir de manera independiente y exhaustiva las denominaciones reconocidas de todos y cada uno de los principios activos junto a su dosificación y de todos y cada uno de los excipientes y sus cantidades por unidad de dosis.

Si deseamos añadir un nuevo principio activo presionaremos el botón "Nuevo Principio Activo" y si deseamos borrarlo presionaremos el botón "Borrar" que se encuentra a su derecha. De manera idéntica podemos actuar para añadir o eliminar un excipiente pero con el botón ""Nuevo Excipiente".

Presionando el botón "Guardar" se guardan los nuevos datos y se regresa al formulario principal. Si no se desea hacer efectivos los cambios es suficiente con presionar el botón "Cancelar" con lo que regresaremos al formulario principal.

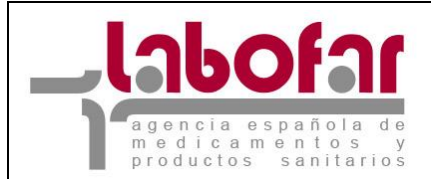

| ট Recuperar desde fichero solicitudes guardadas previamente 🧹 单 Guardar en fichero los datos introducidos hasta el momer                                        |
|----------------------------------------------------------------------------------------------------|
| Formulario de solicitud de importación - fabricación - exportación                                                                                              |
| Tipo de Solicitud                                                                                                    |
| ANEXO V - Autorización de Exportación de Productos no Registrados en la AEMPS                                                                                   |
| Datos del Registro                                                                                                    |
| Nº Registro de Entrada                                                                                                    |
| Código de pago de tasas 9999                                                                                                    |
| Datos del Laboratorio Exportador 📝                                                                                                    |
| Código MIA 8308 Nombre                                                                                                    |
| Dirección UNA CALLE CUALQUIERA 1 Madrid E-mail                                                                                                    |
| Datos del Importador en el tercer país                                                                                                    |
| País Elija un País                                                                                                    |
| Nombre                                                                                                    |
| Dirección                                                                                                    |
| Datos del fabricante en el país de origen                                                                                                    |
| País Elija un País                                                                                                    |
| Código MIA Nombre                                                                                                    |
| Dirección                                                                                                    |
| Datos del Medicamento 📝                                                                                                    |
| Tipo de Medicamento Elija un Tipo de Medicamento                                                                                                    |
| Nombre del Forma farmacéutica 💌                                                                                                    |
| Otros datos                                                                                                    |
| Razón por la cual no se ha solicitado la autorización de comercialización en España (marcar lo que proceda)                                                     |
| El medicamento se ha desarrollado exclusivamente para el tratamiento de condiciones (particularmente enfermedades tropicales) no endémicas en el país de origen |
| 🔲 El medicamento se ha reformulado con vistas a mejorar su estabilidad bajo condiciones tropicales                                                              |
| El medicamento se ha reformulado con objeto de excluir excipientes no autorizados para su uso en medicamentos en el país d<br>destino                           |
| El medicamento se ha reformulado con objeto de satisfacer un límite diferente de dosis máxima para el principio activo en el p<br>de destino                    |
| 🗖 Diferencias en prescripción y dispensación u otros motivos comerciales                                                                                        |
| 🗖 Para cualquier otra razón, por favor especifique                                                                                                    |
|                                                                                                    |
|                                                                                                    |
|                                                                                                    |
|                                                                                                    |
| Adjuntar Documentación Firmar                                                                                                    |

Para adjuntar la documentación obligatoria y cualquier otra que se considere de interés para la solicitud debemos presionar el botón "Adjuntar Documentación" cuyo funcionamiento se explica mas abajo en el apartado correspondiente.

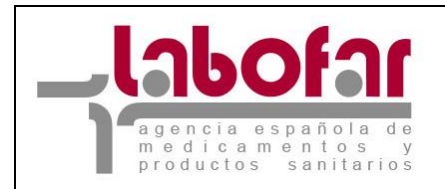

Una vez cumplimentados todos los campos e incluida la documentación al menos toda la documentación obligatoria se puede proceder a enviar la solicitud a la Agencia para lo que utilizaremos el botón "Firmar". Tras lo cual el sistema comprueba que todos los campos este debidamente cumplimentados e incluida la documentación obligatoria proporcionando un error en el que se indica la causa cuando la comprobación sea negativa.

Si la comprobación es positiva el sistema mediante el siguiente mensaje nos indicara que el envío se realizado satisfactoriamente proporcionándonos el Numero de Registro de Entrada de la solicitud.

# Nº Reg. Entrada: 1222

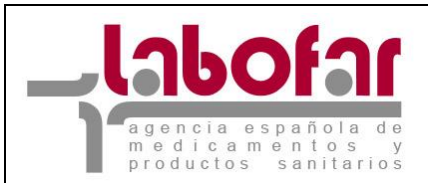

# **7 C**ASO DE SOLICITUD AUTORIZACIÓN PARA LA FABRICACIÓN DE PRODUCTOS NO REGISTRADOS (ANEXO VIII DE LA CIRCULAR 1/2015)

Inicialmente la aplicación nos proporciona el formulario a cumplimentar para la solicitud de la autorización de importación de productos no registrados. Si seleccionamos en el tipo de solicitud la Autorización de fabricación de productos no registrados no aparecerá el siguiente formulario para que incluyamos los datos.

| 🖵 Recuperar desde fich                          | 1ero solicitudes guardadas previamente 🤺 📙 Guardar en fichero los datos introducidos hasta el momento                    |
|-------------------------------------------------|----------------------------------------------------------------------------------------------------|
| Formulario de solicitud                         | d de importación - fabricación - exportación                                                                             |
| Tipo de Solicitud<br>ANEXO VI - Autorización    | n de Fabricación de Productos no Registrados en la AEMPS                                                                 |
| Datos del Registro                              |                                                                                                    |
| Nº Registro de Entrada                          | Fecha Reg. Entrada                                                                                                    |
| Código de pago<br>de tasas                      |                                                                                                    |
| Datos del Laboratorio                           | o Fabricante del Medicamento 📝                                                                                           |
| Código MIA                                      | Nombre                                                                                                    |
| Dirección                                       | E-mail                                                                                                    |
| Fase de la Fabricació                           | ón que va a realizar                                                                                                    |
|                                                 |                                                                                                    |
| Datos de otros Labora                           | atorios Fabricantes involucrados en el proceso de fabricación 📝                                                          |
| No hay datos que mostrai                        | r                                                                                                    |
| Datos del Medicamen                             | nto                                                                                                    |
| Tipo de Medicamento                             | Elija un Tipo de Medicamento                                                                                             |
| Nombre del medicamento                          | Forma<br>farmacéutica Elija una Forma farmacéutica                                                                       |
| Datos de los Laborato                           | orios Exportadores si son distintos al fabricante 📝                                                                      |
| No hay datos que mostra                         | ir                                                                                                    |
| Otros datos                                     |                                                                                                    |
| País de destino Elija un                        | n País                                                                                                    |
| Razón por la cual no se ha                      | a solicitado la autorización de comercialización en España (marcar lo que proceda)                                       |
| El medicamento se h<br>tropicales) no endémicas | a desarrollado exclusivamente para el tratamiento de condiciones (particularmente enfermedades<br>s en el país de origen |
| 🔲 El medicamento se h                           | ia reformulado con vistas a mejorar su estabilidad bajo condiciones tropicales                                           |
| El medicamento se h<br>destino                  | a reformulado con objeto de excluir excipientes no autorizados para su uso en medicamentos en el país de                 |
| El medicamento se h<br>de destino               | a reformulado con objeto de satisfacer un límite diferente de dosis máxima para el principio activo en el país           |
| 🔲 Diferencias en presci                         | ripción y dispensación u otros motivos comerciales                                                                       |
| 🗖 Para cualquier otra r                         | razón, por favor especifique                                                                                             |
|                                                 |                                                                                                    |
|                                                 | Adjuntar Documentación Firmar                                                                                            |

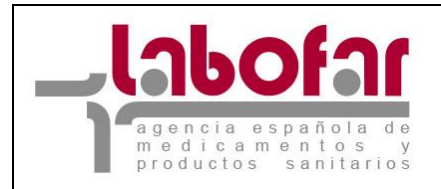

En él basta con cumplimentar los campos que se muestran destacando el que campo Código del Pago de Tasa debe corresponder con un código de Tasa válido y que para los casos de los Datos del Laboratorio Exportador y de los Datos del Medicamento se dispone de una ayuda.

Así cuando presionamos el botón 📝 de los Datos del Laboratorio Fabricante del Medicamento nos aparece el domicilio social de la empresa.

Mediante el botón "Buscar Instalaciones" se nos mostrara la relación de planta con las que cuenta el citado laboratorio.

| Nombre de la Planta | Dirección                  | Provincia |        |
|---------------------|----------------------------|-----------|--------|
| PLANTA 1            | CARRETERA DE VICALVARO 210 | Madrid    | Añadir |
| PLANTA              | DIRECCIÓN DE LA PLANTA N   | Madrid    | Añadir |

Basta entonces con presionar el botón "Añadir" para que los datos de la instalación sean transferidos a la ventana principal.

En cualquier momento al presionar el botón "Cancelar" se sale de este entorno de búsqueda sin que los datos sean transferidos a la ventana principal.

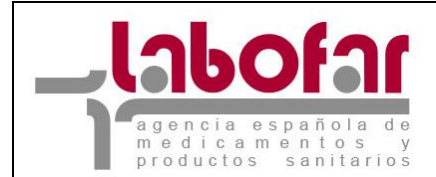

| 🖆 Recuperar desde fichero solicitudes guardadas previamente 🥖 🔒 Gu                                   | uardar en fichero los datos introducidos hasta el momento       |
|----------------------------------------------------------------------------------------------------|-----------------------------------------------------------------|
| Formulario de solicitud de importación - fabricación - exportación                                   |                                                                 |
| Tipo de Solicitud ANEXO VI - Autorización de Fabricación de Productos no Registrado                  | os en España 💟                                                  |
| Datos del Registro                                                                                   |                                                                 |
| Nº Registro de Entrada 111                                                                           | Fecha Reg. Entrada 01/02/2008 🧱 🗙                               |
| Código de pago de<br>tasas                                                                           |                                                                 |
| Datos del Laboratorio Fabricante del Medicamento 📝                                                   |                                                                 |
| País Elija un País                                                                                   | V                                                               |
| Código MIA Nombre                                                                                    |                                                                 |
| Dirección E-mail                                                                                     |                                                                 |
| Fase de la Fabricación que va a realizar el Fabricante                                               |                                                                 |
| Datos de otros Laboratorios Eabricantos involucrados en el proceso de                                | fabricación 📝                                                   |
| Datos de otros Laboratorios rabincartes moduciados en erproceso de                                   |                                                                 |
| No hay datos que mostrar                                                                             |                                                                 |
|                                                                                                    |                                                                 |
| Tipo de Medicamento Elija un Tipo de Medicamento                                                     |                                                                 |
| Nombre del medicamento                                                                               | elija una Porma tarmaceutica                                    |
| Datos de los Laboratorios Exportadores si son distintos al fabricante 📝                              |                                                                 |
| No'hay datos que mostrar                                                                             |                                                                 |
| Otros datos                                                                                          |                                                                 |
| País de destino Elija un País                                                                        |                                                                 |
| Razón por la cual no se ha solicitado la autorización de comercialización en España (                | marcar lo que proceda)                                          |
| El medicamento se ha desarrollado exclusivamente para el tratamiento de cono<br>en el país de origen | liciones (particularmente enfermedades tropicales) no endémicas |
| El medicamento se ha reformulado con vistas a mejorar su estabilidad bajo con                        | diciones tropicales                                             |
| El medicamento se ha reformulado con objeto de excluir excipientes no autoriz                        | ados para su uso en medicamentos en el país de destino          |
| 🗌 El medicamento se ha reformulado con objeto de satisfacer un límite diferente                      | de dosis máxima para el principio activo en el país de destino  |
| Diferencias en prescripción y dispensación u otros motivos comerciales                               |                                                                 |
| Para cualquier otra razón, por favor especifique                                                     |                                                                 |
|                                                                                                    |                                                                 |
|                                                                                                    |                                                                 |
|                                                                                                    |                                                                 |
|                                                                                                    |                                                                 |
| Comentarios                                                                                          |                                                                 |
|                                                                                                    |                                                                 |
|                                                                                                    |                                                                 |
| Adjuntar Documentación                                                                               | Firmar                                                          |

Una vez que hemos regresado al formulario principal tras seleccionar los datos de Laboratorio Fabricante del Medicamento debemos cumplimentar los datos de la Fase de la Fabricación que va realizar y los Datos de otros Laboratorios Fabricantes involucrados en el proceso de fabricación, los Datos del Medicamento, los Datos del los Laboratorios Exportadores si son distintos al fabricante y Otros datos

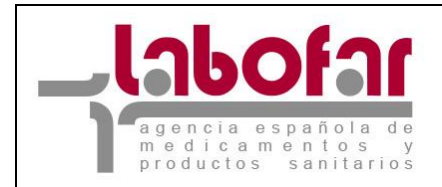

Tras lo cual se observa que para cumplimentar los de otros Laboratorios Fabricantes involucrados en el proceso de fabricación también tenemos una ayuda mediante el botón a que nos proporciona el siguiente formulario.

| ট Recu | iperar desde fichero solicitudes guardadas previamente 🦯 빌 Guardar en fichero los da | tos introducidos hasta el momento |
|--------|--------------------------------------------------------------------------------------|-----------------------------------|
|        | Formulario de búsqueda de empresas                                                   |                                   |
|        | Nombre de la Empresa %prueb%                                                         | ]                                 |
|        | Buscar Cancelar                                                                      |                                   |

Que tras aplicar el filtro presionando el botón "Buscar" nos muestra todos los registros que cumple los criterios.

| Nombre de la Empresa %prueb%        | ь                    |           |                      |
|-------------------------------------|----------------------|-----------|----------------------|
|                                     | Buscar Can           | celar     |                      |
|                                     | 8 filas, mostrando 1 | odas.     |                      |
|                                     | 1                    |           |                      |
| Nombre empresa                      | Dirección            | Provincia |                      |
| LABORATORIO PRUEBA                  | ALCALA 210           | Madrid    | Buscar Instalaciones |
| LABORATORIO PRUEBA III              | ALCALA 210           | Madrid    | Buscar Instalaciones |
| LABORATORIO PRUEBA NIV              | DIRECCION 34353      | Madrid    | Buscar Instalaciones |
| LABORATORIO PRUEBA 2                | C/CAMPEZO 4          | Madrid    | Buscar Instalaciones |
| PRUEBA INSERT ALMACEN LAB EXIXTENTE | WERWERWERWER         | Asturias  | Buscar Instalaciones |
| PRUEBA IVI                          | DIRECCION            | Almería   | Buscar Instalaciones |
| PRUEBA IVI                          | DIRECCION            | Almería   | Buscar Instalaciones |
| PRUEBA MODIFICACIÓN                 | DIRECCIONd           | Almería   | Buscar Instalaciones |

Después de haber localizado la empresa mediante el botón "Buscar Instalaciones" se nos mostrara la relación de planta con las que cuenta el citado laboratorio.

| Cancelar            |                            |           |        |  |
|---------------------|----------------------------|-----------|--------|--|
| Nombre de la Planta | Dirección                  | Provincia |        |  |
| PLANTA 1            | CARRETERA DE VICALVARO 210 | Madrid    | Añadir |  |

Basta entonces con presionar el botón "Añadir" para que los datos de la instalación sean transferidos a la ventana principal.

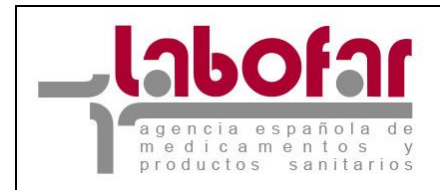

En el caso de que la instalación no exista mediante el botón "Nueva Empresa" se pueden cargar los datos identificativos de esta, a través del siguiente formulario:

| Formulario de alta de empresas |          |  |  |
|--------------------------------|----------|--|--|
| Código MIA                     | Nombre   |  |  |
| Dirección                      |          |  |  |
| Guardar                        | Cancelar |  |  |

Basta entonces con presionar el botón "Guardar" para que los datos de la instalación sean transferidos a la ventana principal.

En cualquier momento al presionar el botón "Cancelar" se sale de este entorno de búsqueda sin que los datos sean transferidos a la ventana principal.

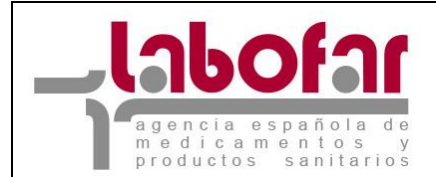

| 🖆 Recuperar desde fichero solicitudes guardadas previamente 🥖 🗳 Guardar en fichero los datos introducidos hasta el momento<br>Formulario de solicitud de importación - fabricación - exportación                                                                               |
|----------------------------------------------------------------------------------------------------|
| Tipo de Solicitud ANEXO VI - Autorización de Fabricación de Productos no Registrados en España                                                                                                    |
| Datos del Degistro                                                                                                    |
| Nº Registro de Entrada 111 Fecha Reg. Entrada 01/02/2008                                                                                                    |
|                                                                                                    |
| tasas                                                                                                    |
| Datos del Laboratorio Fabricante del Medicamento 📝                                                                                                    |
| País España                                                                                                    |
| Código MIA 8402 PLANTA MODIFICACIONE                                                                                                    |
| DIRECCIÓNE LOCALIDAD E-mail MAIL@MAIL.ES                                                                                                    |
| Fase de la Fabricación que va a realizar el Fabricante                                                                                                    |
| Datos de otros Laboratorios Fabricantes involucrados en el proceso de fabricación 📝                                                                                                    |
|                                                                                                    |
| No hay datos que mostrar                                                                                                    |
|                                                                                                    |
| Tipo de Medicamento                                                                                                    |
|                                                                                                    |
| Datos de los Laboratorios Exportadores si son distintos al fabricante 🗹                                                                                                    |
| No'hay datos que mostrar                                                                                                    |
| Otros datos                                                                                                    |
| País de destino Elija un País                                                                                                    |
| Razon por la cual no se ha solicitado la autorización de comercialización en España (marcar lo que proceda)<br>El medicamento se ha desarrollado exclusivamente para el tratamiento de condiciones (particularmente enfermedades tropicales) no endémicas en el país de origen |
| El medicamento se ha reformulado con vistas a mejorar su estabilidad bajo condiciones tropicales                                                                                                    |
| 🗌 El medicamento se ha reformulado con objeto de excluir excipientes no autorizados para su uso en medicamentos en el país de destino                                                                                                    |
| El medicamento se ha reformulado con objeto de satisfacer un límite diferente de dosis máxima para el principio activo en el país de destino                                                                                                    |
|                                                                                                    |
|                                                                                                    |
| Para cualquier otra razon, por tavor especifique                                                                                                    |
|                                                                                                    |
|                                                                                                    |
|                                                                                                    |
| Comentarios                                                                                                    |
|                                                                                                    |
| Adjuntar Documentación Firmar                                                                                                    |

Mediante el botón 🔀 se pueden eliminar los datos de otros Laboratorios Fabricantes involucrados en el proceso de fabricación. Si por el contrario son varios los laboratorios que van a participar en el proceso de fabricación podemos repetir el proceso presionando otra vez el botón 📝.

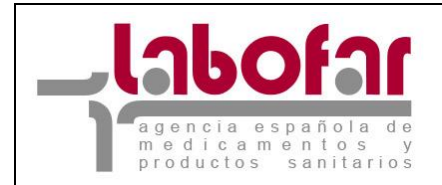

Tras lo cual se observa que para cumplimentar los datos del Medicamento también tenemos una ayuda mediante el botón a que nos proporciona el siguiente formulario.

| Datos referentes al medicamento        |                              |
|----------------------------------------|------------------------------|
| Tipo de Medicamento : Elija un Tipo de | Medicamento 🗾                |
| Nombre del medicamento                 |                              |
| Forma farmacéutica Elija una Forma     | farmacéutica 📃               |
| Prin                                   | cipios Activos               |
| Nuevo                                  | Principio Activo             |
|                                        | Excipientes                  |
| Nue                                    | vo Excipiente                |
| Nombre                                 | Cantidad por unidad de dosis |
|                                        | Borrar                       |
| <u>,</u>                               | ,                            |
| Guarda                                 | r Cancelar                   |

En este formulario primero debemos seleccionar el tipo de medicamento de entre los proporcionados por el sistema incluir el nombre el mismo y seleccionar una forma farmacéutica.

Cuando se trate de un Principio Activo este será siempre nuevo para la instalación por lo que deberemos presionar el botón "Nuevo Principio Activo" lo que nos mostrará una ventana como la siguiente

| Formulario de | alta de Principios Activos   |
|---------------|------------------------------|
| DCI o DOE     | Dosis                        |
| Datos del fal | bricante de principio activo |
| País          | Elija un País                |
| Nombre        |                              |
| Dirección     |                              |
| Datos del fal | bricante de principio activo |
| País          | Elija un País                |
| Nombre        |                              |
| Dirección     |                              |
|               |                              |
| Observaciones |                              |
|               |                              |
|               |                              |
|               |                              |
|               |                              |
|               | Guardar Cancelar             |

Como al Denominación DCI ó DOE debe ser conocida nos serviremos de un buscador que se despliega mediante el botón

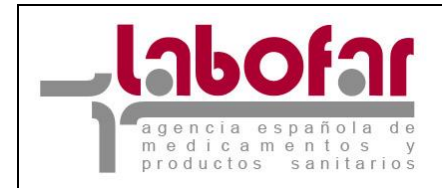

| Formulario (     | de búsqueda de sustancias |
|------------------|---------------------------|
| Sustancia activa | corr Concelar             |
| Bu               | scal Cancelal             |

Que tras aplicar el filtro presionando el botón "Buscar" nos muestra todos los registros que cumple los criterios.

| Sustancia activa | %Abe%                            |               |                  |  |
|------------------|----------------------------------|---------------|------------------|--|
|                  | Buscar Ca                        | ancelar       |                  |  |
| [ <u>A][B]</u> [ | <u>c] [g] [i] [l] [m] [p] [f</u> | L] [S] [T] [⊻ | [ <u>Todos</u> ] |  |
|                  | 6 filas, mostrand                | o todas.      |                  |  |
|                  | 1                                |               |                  |  |
|                  | Sustancia activa                 |               |                  |  |
|                  | ABECARNILO                       | Añadir        |                  |  |
|                  | ABEDUL                           | Añadir        |                  |  |
|                  | ABEDUL EXTO SECO                 | Añadir        |                  |  |
|                  | ABETO COMUN                      | Añadir        |                  |  |
|                  | ALCARABEA                        | Añadir        |                  |  |
|                  | ALTEA JARABE                     | Añadir        |                  |  |

Basta entonces con presionar el botón "Añadir" para que los datos de la sustancia sean transferidos a la ventana previa. Si la sustancia activa que desea añadir no se encuentra registrada dentro del Formulario de búsqueda de sustancias, seleccione cualquier principio activo de ese mismo formulario, lo que le conducirá a la siguiente pantalla, y que a su vez le permitirá introducir la sustancia activa en el campo "DCI o DOE" como texto libre.

| Formulario d | e alta de Principios Activos  |
|--------------|-------------------------------|
| DCI o DOE    | ABEDUL EXTO SECO              |
| Datos del fa | ibricante de principio activo |
| País         | Africa del Sur                |
| Nombre       | Prueba                        |
| Dirección    | Prueba                        |
| Datos del fa | ibricante de principio activo |
| País         | Africa del Sur                |
| Nombre       | Prueba                        |
| Dirección    | Prueba                        |
|              |                               |
| Observacione | 5                             |
|              |                               |
|              |                               |
|              |                               |
|              | Consider Consider             |
|              | Guardar Lancelar              |

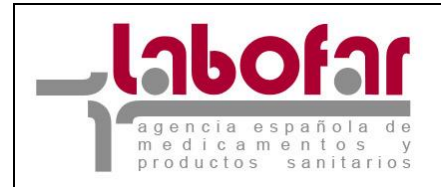

Después de cumplimentar los datos debemos presionar el botón "Guardar" para que nos transfiera los datos a la ventana de datos del medicamento

| atos referentes al medicamento                                                                                                    |                                     |        |        |  |  |  |  |
|----------------------------------------------------------------------------------------------------|-------------------------------------|--------|--------|--|--|--|--|
| Tipo de Medicamento : Medicamento en Investigación<br>Nombre del medicamento Prueba<br>Forma farmacéutica Concentrado para solución cutánea<br>Principios Activos<br>Nuevo Principio Activo |                                     |        |        |  |  |  |  |
| DCI o DOE                                                                                                    | Dosis                               |        |        |  |  |  |  |
| ABEDUL EXTO SECO                                                                                                    | 5126                                | Editar | Borrar |  |  |  |  |
| ACARBOSA 6                                                                                                    |                                     | Editar | Borrar |  |  |  |  |
| Excipientes<br>Nuevo Excipiente                                                                                                    |                                     |        |        |  |  |  |  |
| Nombre                                                                                                    | Nombre Cantidad por unidad de dosis |        |        |  |  |  |  |
| Prueba                                                                                                    | 3                                   |        | Borrar |  |  |  |  |
| Guardar Cancelar                                                                                                    |                                     |        |        |  |  |  |  |

Cuando deseemos editar un Principio Activo previamente cargado deberemos presionar el botón "Editar" que se localiza a su derecha.

Por el contrario, si deseamos añadir un nuevo principio activo presionaremos el botón "Nuevo Principio Activo" y si deseamos borrarlo presionaremos el botón "Borrar" que se encuentra a su derecha. De manera idéntica podemos actuar para añadir o eliminar un excipiente pero con el botón ""Nuevo Excipiente".

En la parte de composición debemos incluir de manera independiente y exhaustiva las denominaciones reconocidas de todos y cada uno de los principios activos junto a su dosificación y de todos y cada uno de los excipientes y sus cantidades por unidad de dosis.

Presionando el botón "Guardar" se guardan los nuevos datos y se regresa al formulario principal. Si no se desea hacer efectivos los cambios es suficiente con presionar el botón "Cancelar" con lo que regresaremos al formulario principal.

Solo en el caso de que hayamos seleccionado como Tipo de Medicamento el valor Medicamento la ventana varía a la forma:

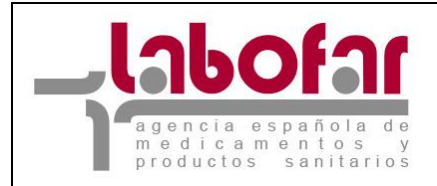

| Datos referentes al medicamento |                               |                                                            |        |        |  |  |
|---------------------------------|-------------------------------|------------------------------------------------------------|--------|--------|--|--|
| - 1 M M                         |                               |                                                            |        |        |  |  |
| Tipo de Medicamento : Me        | <u> </u>                      |                                                            |        |        |  |  |
| Nombre del medicamento          | Nombre del medicamento Prueba |                                                            |        |        |  |  |
| Forma farmacéutica              | ncenti                        | rado para solución cutánea                                 | -      |        |  |  |
|                                 | Pr                            | incipios Activos                                           |        |        |  |  |
|                                 | Nuev                          | vo Principio Activo                                        |        |        |  |  |
| DCI o DOE                       |                               | Dosis                                                      |        |        |  |  |
| ABEDUL EXTO SECO                | 6612                          | 6                                                          | Editar | Borrar |  |  |
| ACARBOSA                        | 6                             |                                                            | Editar | Borrar |  |  |
|                                 |                               | Excipientes                                                |        |        |  |  |
|                                 | Nu                            | ievo Excipiente                                            |        |        |  |  |
| Nombre                          |                               | Cantidad por unidad de dosi                                | 5      |        |  |  |
| Prueba                          |                               | 3                                                          |        | Borrar |  |  |
|                                 | Prese<br>Nue<br>Preser        | entación-Cantidad<br>eva Presentación<br>ntacion<br>Borrar |        |        |  |  |

En al que es necesario hacer constar los datos de las presentaciones que se va a elaborar. El botón "Nueva Presentación" permite añadir una nueva para cumplimentar su cantidad y el botón "Borrar" que hay a la izquierda de cada una permite su eliminación.

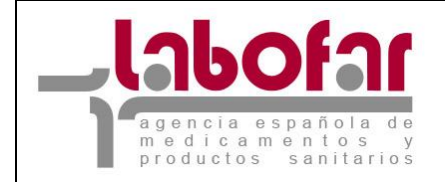

| Teps de Salkritud<br>AMERO VI - Autorización de Fabricación de Productor no Registrador en la AEMPS<br>Distor del Descheten                                                                                                    |                                                |
|----------------------------------------------------------------------------------------------------|------------------------------------------------|
| patero vi - Autoreacon de Patercacon de Produtos no Registrados en la ARMOS                                                                                                    | -                                              |
| Dates del Desistes                                                                                                    | -                                              |
| were registre                                                                                                    | _                                              |
| Nº Registro de Entrada (gegegegeheh) Fecha Reg. Entrada (05/02/2000                                                                                                    | ×                                              |
| Código de page 7916051319662<br>de tasas                                                                                                    |                                                |
| Datos del Laboratorio Fabricante del Medicamento 🕜                                                                                                    |                                                |
| Addies with (0204                                                                                                    | _                                              |
| Direction C/CAMPEZO 8 MACRID E-mail avareling agained as                                                                                                    | _                                              |
| Essa de la Eskricación que un a malitar                                                                                                    |                                                |
|                                                                                                    | _                                              |
|                                                                                                    |                                                |
|                                                                                                    |                                                |
|                                                                                                    |                                                |
|                                                                                                    |                                                |
| Datos de otros Laboratorios Fabricantes involucrados en el proceso de fabricación 📝                                                                                                    |                                                |
| Código Isoso Numbre NUMA TROIS                                                                                                    |                                                |
|                                                                                                    | _                                              |
| Eventes (ale fabricatio analiza                                                                                                    | _                                              |
| and to be reserved to a reserver                                                                                                    | _                                              |
|                                                                                                    |                                                |
|                                                                                                    |                                                |
|                                                                                                    |                                                |
|                                                                                                    |                                                |
| Código (PLANTA MODIFICACIONE                                                                                                    |                                                |
| NIA X                                                                                                    |                                                |
| Direction [DIRECTONe LOCALIDAD                                                                                                    |                                                |
| Fann de la Fabricación que va a realizar                                                                                                    |                                                |
| ryarara                                                                                                    |                                                |
|                                                                                                    |                                                |
|                                                                                                    |                                                |
|                                                                                                    |                                                |
| And All All And All All All All All All All All All Al                                                                                                    |                                                |
| Datos del Medicamento 👔                                                                                                    |                                                |
| Tpo de Nedicamento Medicamento                                                                                                    | 14                                             |
| Nombre del Cargíng Forma Apósito adhesivo medicamentoso farmacéntica                                                                                                    | 1                                              |
|                                                                                                    |                                                |
| Sustancia Activa VORUS LARINGOTRAQUEITIS AVIAR (LT 146)                                                                                                    |                                                |
| Datos del fabricante de principio activo                                                                                                    |                                                |
| Pale kogula                                                                                                    |                                                |
| Nonbre (2121)                                                                                                    |                                                |
| Partes del fabricante de aciocielo activo                                                                                                    | ,                                              |
| Reference and a second and a second and a second a second |                                                |
| Nambre 04040                                                                                                    |                                                |
| Direction (2+2+                                                                                                    |                                                |
|                                                                                                    |                                                |
| Sustancia Activa                                                                                                    |                                                |
|                                                                                                    |                                                |
| Datos del fabricante de principio activo                                                                                                    |                                                |
| Datos del fabricante de principio activo País Administration                                                                                                    | 1                                              |
| Datos del fabricante de principio activo           Pala         Numerio           Number         Datos                                                                                                    |                                                |
| Datos del fabricante de principio activo           Pale         Astronomico           Needro         25252           Dirección         25252                                                                                                    |                                                |
| Datos del fabricante de principio activo       País       Niembre       02252       Dirección       Datos del fabricante de principio activo                                                                                                    |                                                |
| Datos del fabricante de principio activo       País       Numbre       Datos del fabricante de principio activo       País       Marcos                                                                                                    |                                                |
| Datos del fabricante de principio activo           País         Alemania           Nombre         05050           Datos del fabricante de principio activo         Datos del fabricante de principio activo           País         Alemania           País         Alemania           País         Alemania           País         Alemania           País         Alemania                                                                                                    |                                                |
| Datos del fabricante de principio activo           País         Alamania           Nombre         0200           Detos del fabricante de principio activo         Datos del fabricante de principio activo           País         Alamania           Nombre         0200           País         Alamania           Nombre         0200           País         Alamania           Nombre         0200           País         Alamania           Nombre         0200           País         Alamania           País         Alamania           Datos de los Laboratorios Exportadores si son distintos al fabricante 📝                                                                                                    |                                                |
| Datos del fabricante de principio activo       Pals     Alamania       Nombre     0000       Datos del fabricante de principio activo       Pals     Alamania       Pals     Alamania       Nombre     0000       Pals     Alamania       Nombre     0000       Pals     Alamania       Nambre     0000       Palos de los Laboratorios Exportadores si son distintos al fabricante 😪                                                                                                    |                                                |
| Datos del fabricante de principio activo           Pale         Alemania           Neolive         02020           Datos del fabricante de principio activo           Datos del fabricante de principio activo           Pale         Alemania           Datos del fabricante de principio activo           Pale         Alemania           Neolive         0210           Datos del fabricante de principio activo           Pale         Alemania           Neolive         0210           Neolive         Datos del fabricante de principio activo           Pale         Alemania           Neolive         Inna           Datos del sos Laboratorios Exportadores si son distintos al fabricante 🗭           Natos que mostres         Viros datos que mostres                                                                                                    |                                                |
| Datos del fabricante de principio activo       Pals     Datos del fabricante       Nembre     (2020)       Datos del fabricante de principio activo       Pals     (annano)       Nembre     (2020)       Datos del fabricante de principio activo       Pals     (annano)       Nembre     (2020)       Nembre     (2020)       Pals     (annano)       Nembre     (2020)       Nembre     (2020)       Pals de los Laboratorios Exportadores si son distintos al fabricante (ante set mostratorios transcription)       Otros datos que mostrat       Utros datos (un mostratorio)       País de desteiro                                                                                                    |                                                |
| Datos del fabricante de principio activo         País       Alamania         Nombre       02020         Datos del fabricante de principio activo         Datos del fabricante de principio activo         País       Alamania         Nombre       02020         Datos del fabricante de principio activo         País       Alamania         Nombre       02020         País       Calamania         Nombre       02020         País       Calamania         Nombre       Calamania         País de los Laboratorios Exportadores si son distintos al fabricante active         Chros datos       Calamania         País de destitos       Cilja un País         Ractin por la cual no so ha solicitado la sustorización de consercialización en España (marcar la que presedes)                                                                                                    |                                                |
| Datos del fabricante de principio activo         País       Alamania         Nombre       (2020)         Descola       (2020)         Descola       (2020)         Descola       (2020)         País       (2020)         País       (2020)         País       (2020)         País       (2020)         País       (2020)         País       (2020)         País       (2020)         País       (2020)         País de los Laboratorios Exportadores si son distintos al fabricante ?         No hay datas que matrix       (2020)         País de destino       (Elpe un País         Ración por la cuel no so ha solucitado la autorización de consercialización en Espaía (marcar le que proceda)         Il medicamente so ha desenvitado exclusivemente para el tratarisento de condiciones (particularmente enfermandad)                                                                                                    |                                                |
| Datos del fabricante de principio activo         País       Alemania         Nombre       02020         Descrito       02020         Descrito       02020         País       Alemania         País       Alemania         País       Alemania         País       Alemania         País       Alemania         País       Alemania         País       Alemania         País de destino       Trans         Datos del fabricante de principio activo       País         País de destino       Trans         Datos de los Laboratorios Exportadores si son distintos al fabricante P         País de destino       Trans         Datos de los Laboratorios Exportadores si son distintos al fabricante P         País de destino       Trans         Datos de los Laboratorios Exportadores si son distintos al fabricante P         País de destino       Trans         Datos de los Laboratorios Exportadores si son distintos al fabricante P         País de destino       Topa un País         País de destino       Topa un País         País de destino       Topa un País         País de destino       Topa un País         País de destino       Topa un País                                                                                                    |                                                |
| Datos del fabricante de principio activo         País       Alemania         Nombre       20202         Descrito       20203         Datos del fabricante de principio activo         País       Alemania         País       Alemania         País       Alemania         País       Alemania         País       Alemania         País       Alemania         País       Alemania         País de los Laboratorios Exportadores si son distintos al fabricante       País         País de destrico       Tipis un País         País de destrico       Tipis un País       País         Ración por la cual no es ha solicitado la autorización de consecualización en España (mancar lo que proceda)       Il         Intraducamente en ha decamundiado exclusivamentes para el tratariento de condiciones (particularmentes en fermediado exclusivamentes para el tratariento de condiciones tropicales         Il       Il medicamente en ha ne referenzalado con vietas a mejorar se estabilidad hajo condiciones tropicales                                                                                                    |                                                |
| Datos del fabricante de principio activo         Pale       Alemania         Pale       Balancia         Pale       Balancia         Datos del fabricante de principio activo         Datos del fabricante de principio activo         Pale       Balancia         Datos del fabricante de principio activo         Pale       Constante de principio activo         Pale       Constante de principio activo         Pale       Constante         Pale       Constante         Pale       Conse de conste         Pale                                                                                                    | a pain de                                      |
| Datos del fabricante de principio activo         País       Clamania         Numbre       (2020)         Datos del fabricante de principio activo         País       (2020)         Datos del fabricante de principio activo         País       (2020)         Datos del fabricante de principio activo         País       (2020)         Datos del fabricante de principio activo         País       (2020)         Datos del fabricante de principio activo         País       (2020)         Datos del fabricante de principio activo         Datos del super supersentation de construction de constructante (construction de constructante (constructante (constructante (constructante (constructante (constructante (constructante (constructante (constructante (constructante (constructante (constructante (constructante (constructante constructante (constructante constructante (constructante constructante constructante (constructante constructante constructante constructante constructante constructante (constructante constructante construct                                                                                                    | el pulo de                                     |
| Datos del fabricante de principio activo         País       Alemania         Nembre       (2020)         Datos del fabricante de principio activo       Datos del fabricante de principio activo         País       Alemania         Nembre       (2020)         Datos del fabricante de principio activo       Datos del fabricante de principio activo         País       Alemania         Nembre       (2020)         Datos del fabricante de principio activo       País         País       (alemania)         Numerota       (alemania)         Namerota       Datos de los Laboratorios Exportadores si son distintos al fabricante 💽         No hay datos que mostvar       Datos de destas         Otres datos       Tana         Datos de destas       Tana         Datos de destas       Tana         Datos de destas       Tana         Datos de destas       Tana         Datos de destas       Tana         Datos de destas       Tana         Datos de destas       Tana         Datos de destas       Tana         Datos de destas       Tana         Datos de destas       Tana         Datos de destas       Tana         Datos de desta                                                                                                    | er pairs de<br>o en el paírs                   |
| Datos del fabricante de principio activo         País       Alemania         Nombre       (2022)         Datos del fabricante de principio activo         País       (2022)         Datos del fabricante de principio activo         País       (2022)         Datos del fabricante de principio activo         País       (2022)         Datos del fabricante de principio activo         País       (2022)         Numbre       (2022)         País       (2022)         Numbre       (2022)         Numbre       (2022)         País de dos                                                                                                    | es<br>es es es es es es es es es es es es es e |
| Datos del fabricante de principio activo         País       Alemania         Numbre       (2020)         Descrito       (2020)         Descrito       (2020)         Descrito       (2020)         Descrito       (2020)         Descrito       (2020)         Descrito       (2020)         Descrito       (2020)         País       (2020)         País       (2020)         País       (2020)         País       (2020)         País       (2020)         País       (2020)         País       (2020)         País de destino       (2020)         País de destino       (2020)         País de destino       (2020)         País de destino       (2020)         País de destino       (2020)         País de destino       (2020)         País de destino       (2020)         País de destino       (2020)         País de destino       (2020)         País de destino       (2020)         País de destino       (2020)         Il medicamente se ha referendado execturizamente para el tratarisiento de condiciones (particulamente enfermedado execturizamente se ha refe                                                                                                    | es el país de                                  |
| Datos del fabricante de principio activo         País       Descrito         País       Descrito         Descrito       Descrito         País       Descrito         País       Descrito         País       Descrito         País       Descrito         País       Descrito         País       Descrito         País       Descrito         País       Descrito         País       Descrito         País       Descrito         País       Descrito         País       Descrito         País de destino       Elips un País         Ración por la cual no se ha solicitado la autorizamente para el tratariento de condiciones (particularmente enfermedad enclariente para el tratariento de condiciones (particularmente enfermedad enclariente para el tratariento de condiciones (particularmente enfermedad enclariente para el tratariento de condiciones (particularmente enfermedad enclariente de destino         Il modicamente se ha refermedado con objeto de eschar excipientes no autorizans para el principies active de destino         Il modicamente se ha refermedado con objeto de eschar excipientes no autorizans para el principies active de destino         Il modicamente se ha refermedado con objeto de eschar excipientes no autorizans para el principies active de destino         Il modicamente se ha refermedado con objeto de eschar exci                                                                                                    | el país de                                     |
| Datos del fabricante de principio activo         Pais       Clamania         Numbre       (2020)         Datos del fabricante de principio activo         Datos del fabricante de principio activo         Pais       Clamania         Numbre       (2020)         Datos del fabricante de principio activo         Pais       Clamania         Numbre       (2020)         Datos del fabricante de principio activo         Pais       Clamania         Numbre       (2020)         Numbre       (2020)         Pais de destino       (1000)         Il Invedicamente se ha referendado con objetto de exchié                                                                                                    | es<br>es o en el puís                          |
| Datos del fabricante de principio activo         Pais       Clamania         Numbre       (2020)         Datos del fabricante de principio activo         Datos del fabricante de principio activo         Pais       (Inmania         Numbre       (2020)         Datos del fabricante de principio activo         Pais       (Inmania         Numbre       (2020)         Datos del fabricante de principio activo         Pais       (Inmania         Numbre       (2020)         Datos de los Laboratorios Exportadores si son distintos al fabricante (E         Otres datos       (Inmania         Pais de destino       (Itips on Pais)         Racies por la cual no se ha solicitado la sustorización de consecutazación en España (mancar lo que preceda)         Il Breadicamente se ha referendado econvirtas a mesperar se establidad hajo condiciones (particularmente enferendado con virtas a mesperar se establidad hajo condiciones tropicales         Il Breadicamente se ha referendado con objeta de excluir excipientes no autorizados para su use en madicamentes en destina         Il Breadicamente se ha referendado con objeta de excluir excipientes no autorizados para su use en madicamentes en destina de destina         Il Breadicamente se ha referendado con objeta de excluir excipientes no autorizados para su use en madicamentes en destina de destina         Il Breadicamente se ha refe                                                                                                    | es<br>el país de<br>o en el país               |
| Datos del fabricante de principio activo         País       Elemania         Nombre       (2020)         Datos del fabricante de principio activo         País       (2020)         Datos del fabricante de principio activo         País       (2020)         Datos del fabricante de principio activo         País       (2020)         Datos del fabricante de principio activo         País       (2020)         Datos de los Laboratorios Exportadores si son distintos al fabricante al fabricante         Manazota       (2020)         Nama       Datos de los Laboratorios Exportadores si son distintos al fabricante al fabricante an fabricante an mejorar se established bajo condiciones topicales         Il filmadicamente se ha referenciado con objete de excluir escipientes no autoriciones traisense anesitamentes en destine detere         Il filmadicamente se ha referenciado con objete de excluir escipientes no autoriciones tra su ues en medicamentes en destine de fabricante                                                                                                    | ns<br>al país de<br>o en el país               |
| Datos del fabricante de principio activo         País       Elemania         Numbre       (2020)         Datos del fabricante de principio activo       Datos del fabricante de principio activo         País       (Innano)         Datos del fabricante de principio activo       Datos del fabricante de principio activo         País       (Innano)         Numbre       (2020)         Numbre       (Innano)         Numbre       (Innano)         País       (Innano)         País de destino       Elpo un País         Ractin por la cual no se ha solicitado la suborización de consercialización en España (marcar lo que preceda)         Il medicamente se ha desavediado sucharizamente para el tratarsiento de condiciones (particularmente enfermediado trajúciale) no endiemica en el país de entigen         Il medicamente se ha referenziado con vietas a mejorar se establidiad bajo condiciones tropicales         Il medicamente se ha referenziado con objeta de encluir escipientes no sectorizados para su use en medicamentes en destina         Il frendicamente se ha referenziado con objeta de escipientes no sectorizados para su use en medicamentes en destina         Il frendicamente se ha referenziado con objeta de escipientes no sectorizados para su use en medicamentes en destina         Il frendicamente se ha referenziado con objeta de escipientes no sectorizados para su use en medicamentes en destina         Il frendica                                                                                                    | es<br>el país de<br>o en el país               |

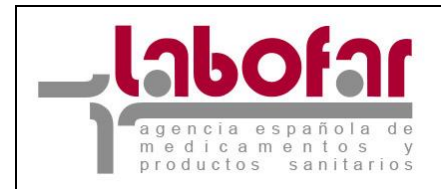

Tras lo cual se observa que para cumplimentar los de los Laboratorios Exportadores si son distintos del fabricante también tenemos una ayuda mediante el botón a que nos proporciona el siguiente formulario.

| 庄 Recuperar desde fichero solicitudes guar | dadas previamente 🦯 | 빌 Guardar en fichero los dat | tos introducidos hasta el mom | ento |
|--------------------------------------------|---------------------|------------------------------|-------------------------------|------|
|                                            | Formulario de búsqu | ieda de empresas             |                               |      |
| Nombre de la Empresa                       | %prueb%             |                              |                               |      |
|                                            | Buscar              | Cancelar                     |                               |      |
|                                            |                     |                              |                               |      |

Que tras aplicar el filtro presionando el botón "Buscar" nos muestra todos los registros que cumple los criterios.

| Nombre de la Empresa %prueb%<br>Buscar Cancelar |                 |           |                      |  |  |  |  |  |
|-------------------------------------------------|-----------------|-----------|----------------------|--|--|--|--|--|
| 8 filas, mostrando todas.<br>1                  |                 |           |                      |  |  |  |  |  |
| Nombre empresa                                  | Dirección       | Provincia |                      |  |  |  |  |  |
| LABORATORIO PRUEBA                              | ALCALA 210      | Madrid    | Buscar Instalaciones |  |  |  |  |  |
| LABORATORIO PRUEBA III                          | ALCALA 210      | Madrid    | Buscar Instalaciones |  |  |  |  |  |
| LABORATORIO PRUEBA NIV                          | DIRECCION 34353 | Madrid    | Buscar Instalaciones |  |  |  |  |  |
| LABORATORIO PRUEBA 2                            | C/CAMPEZO 4     | Madrid    | Buscar Instalaciones |  |  |  |  |  |
| PRUEBA INSERT ALMACEN LAB EXIXTENTE             | WERWERWERWER    | Asturias  | Buscar Instalaciones |  |  |  |  |  |
| PRUEBA IVI                                      | DIRECCION       | Almería   | Buscar Instalaciones |  |  |  |  |  |
| PRUEBA IVI                                      | DIRECCION       | Almería   | Buscar Instalaciones |  |  |  |  |  |
| PRUEBA MODIFICACIÓN                             | DIRECCIONd      | Almería   | Buscar Instalaciones |  |  |  |  |  |

Basta entonces con presionar el botón "Añadir" para que los datos de la instalación sean transferidos a la ventana principal.

En el caso de que la instalación no exista mediante el botón "Nueva Empresa" se pueden cargar los datos identificativos de esta, a través del siguiente formulario:

| Formulario de alta de empresas |                  |  |  |  |  |  |
|--------------------------------|------------------|--|--|--|--|--|
| Código MIA                     | Nombre           |  |  |  |  |  |
| Dirección                      | Dirección        |  |  |  |  |  |
|                                | Guardar Cancelar |  |  |  |  |  |

Basta entonces con presionar el botón "Guardar" para que los datos de la instalación sean transferidos a la ventana principal.

Mediante el botón  $\times$  se pueden eliminar los datos de otros Laboratorios Fabricantes involucrados en el proceso de fabricación. Si por el contrario son varios los laboratorios que van a participar en el proceso de fabricación podemos repetir el proceso presionando otra vez el botón  $\square$ .

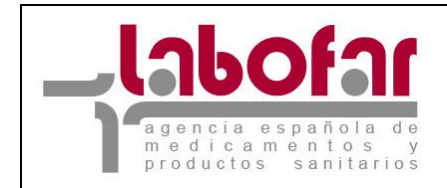

Ya solo queda cumplimentar los Otros Datos y adjuntar la documentación obligatoria.

| Ten de Selicit     | soncitud de importación - tabricación - exportación                                                                                                    |
|--------------------|----------------------------------------------------------------------------------------------------|
| ANEXO VI - A       | utorización de Pabricación de Productos no Registrados en la ABMPS                                                                                                    |
| Datos del Re       | ngistro                                                                                                    |
| Nº Registro de     | Entrada gegegegeheh Fecha Reg. Entrada 05/02/2008                                                                                                    |
| de tasas           | 79140513339442                                                                                                    |
| Dates del La       | boratorio Fabricante del Medicamento 🧟                                                                                                    |
| Código NEA 💽       | Nordew PLANTA3                                                                                                    |
| Dirección 🔄        | CAMPEZO & MADRID E-mailk_avarela@agemed.es                                                                                                    |
| Fase de la F       | abricación que va a realizar                                                                                                    |
| 0+0+0+0+0          |                                                                                                    |
|                    |                                                                                                    |
|                    |                                                                                                    |
|                    |                                                                                                    |
| Datos de otre      | os Laboratorios Fabricantes involucrados en el proceso de fabricación 📝                                                                                                    |
| Código<br>NEA (123 | Provide Thomas Power Provide Thomas Provide Thomas Provide Thomas Provide Thomas Provide Thomas Provide The Provide The Provid |
| Direction (h15     | VAIFAID AICAID                                                                                                    |
| Fase de la Fab     | ricación que va a realizar                                                                                                    |
| 9+01+0+0+0         |                                                                                                    |
|                    |                                                                                                    |
|                    |                                                                                                    |
|                    |                                                                                                    |
|                    | En anta incontractoria                                                                                                    |
| NEA DE             | 2 X                                                                                                    |
| Direction DIF      | ECCIÓN LOCALIDAD                                                                                                    |
| Fase de la Fab     | ricación que va a realizar                                                                                                    |
| vgfavara           |                                                                                                    |
|                    |                                                                                                    |
|                    |                                                                                                    |
|                    |                                                                                                    |
| Datos del Me       | dicamenta 🗟                                                                                                    |
| Teor de Medica     | manks Maditawarda V                                                                                                    |
| Nombre del         | ovořes Aoóste advasivo medicamentoso 🗷                                                                                                    |
| medicamento        | Tattiscoutica                                                                                                    |
| Sustancia Acto     | VIRUS LARINGOTRAQUEITES AVIAR (LT. 146)                                                                                                    |
| Datos de           | l fabricante de principio activo                                                                                                    |
| Pair               | Angula                                                                                                    |
| Dirección          | (2+2+2                                                                                                    |
| Datos de           | l fabricante de principio activo                                                                                                    |
| Pais               | (Andorra )                                                                                                    |
| Nombre             | 0+2+2                                                                                                    |
| Dirección          | 0+0+                                                                                                    |
| Sustancia Acti     | WEINSOTRAQUEITIS INFECCIOSA (SERVA)                                                                                                    |
| Datos de           | Habricante de principio activo                                                                                                    |
| Pais               | Alemania                                                                                                    |
| Nombre             | (9+3+9                                                                                                    |
| Dirección          | (2+2+2                                                                                                    |
| Datos de           | Alemana de principio activo                                                                                                    |
| Nombre             | g+2+9                                                                                                    |
| Primeretiles       | Tasaa                                                                                                    |
| Datos de los       | Laboratorios Exportadores si son distintos al fabricante 🖉                                                                                                    |
| No hay datos q     | ue mostrar                                                                                                    |
| Otros datos        | e film on field                                                                                                    |
| Pais de destie     | no jetija un nau 🔳 📰                                                                                                    |
| E storet           | een ee ee ee eeste aan een een een een een een een een ee                                                                                                    |
| tropicales) no     | endimicas en el país de origen                                                                                                    |
| E timedicar        | sento se ha reformulado con vistas a mejorar su estabilidad bajo condiciones tropicales                                                                                                    |
| C Unedicar         | nervo se ha reformulado con objeto de excluir excipientes ne autorizados para su uno en medicamentos en el país de                                                                                                    |
| Costino -          |                                                                                                    |
| de destino         | sento se ha reformulado con objeto de satisfacer un limite diferente de dosis máxima para el principio activo en el pai                                                                                                    |
| C Diferencia       | s en prescripción y dispensación u otros motivos comerciales                                                                                                    |
| E Para cuala       | pier ofra racón, por favor especifique                                                                                                    |
|                    |                                                                                                    |
|                    |                                                                                                    |
|                    |                                                                                                    |
|                    |                                                                                                    |
|                    |                                                                                                    |

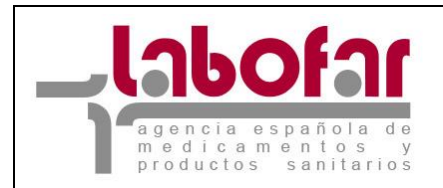

Para adjunta la documentación obligatoria y cualquier otra que se considere de interés para la solicitud debemos presionar el botón "Adjuntar Documentación" cuyo funcionamiento se explica mas abajo en el apartado correspondiente.

Una vez cumplimentados todos los campos e incluida la documentación al menos toda la documentación obligatoria se puede proceder a enviar la solicitud a la Agencia para lo que utilizaremos el botón "Firmar". Tras lo cual el sistema comprueba que todos los campos este debidamente cumplimentados e incluida la documentación obligatoria proporcionando un error en el que se indica la causa cuando la comprobación sea negativa.

Si la comprobación es positiva el sistema mediante el siguiente mensaje nos indicara que el envío se realizado satisfactoriamente proporcionándonos el Numero de Registro de Entrada de la solicitud.

## Nº Reg. Entrada: 3311

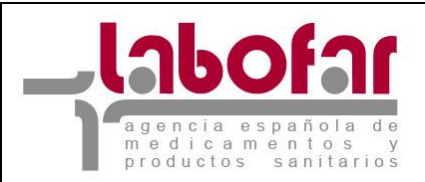

### **8** CASO DE SOLICITUD CERTIFICADO PARA LA EXPORTACIÓN DE PRODUCTOS NO REGISTRADOS (ANEXO IX DE LA CIRCULAR 1/2015) O UNA AMPLIACIÓN DE LA AUTORIZACIÓN DE FABRICACIÓN DE PRODUCTOS NO REGISTRADOS

Inicialmente la aplicación nos proporciona el formulario a cumplimentar para la solicitud de la autorización de importación de productos no registrados. Si seleccionamos en el tipo de solicitud la de Certificado para la exportación de productos no registrados / ampliación de la autorización de fabricación no aparecerá el siguiente formulario para que incluyamos los datos.

| -ormulario de solicitud de importac                                             | ión - fabricación - exportación                                                              |
|---------------------------------------------------------------------------------|----------------------------------------------------------------------------------------------|
| Tipo de Solicitud<br>ANEXO VII - Solicitud de Certificado p                     | ara la Exportación de Productos no Registrados / Ampliación de la autorización de fabricac 🚽 |
| 📕 Es exportador y desea añadirse co                                             | mo tal a una autorización de fabricación existente                                           |
| Nº AUTORIZACIÓN DE FABRICACIÓN                                                  | Elija un Nº AUTORIZACIÓN DE FABRICACIÓN                                                      |
| Código de pago de tasas                                                         |                                                                                              |
| Datos del Laboratorio Solicitante                                               |                                                                                              |
| País Elija un País                                                              | v                                                                                            |
| Código MIA 8284                                                                 | Nombre                                                                                       |
| Dirección                                                                       | E-mail                                                                                       |
| Fase de la Fabricación que va a re                                              | ealizar el Fabricante                                                                        |
|                                                                                 |                                                                                              |
|                                                                                 |                                                                                              |
|                                                                                 |                                                                                              |
|                                                                                 |                                                                                              |
|                                                                                 | STATE AND STREAM AND A COMPANY AS CAN MANUAL                                                 |
| Datos de otros Laboratorios Fabric                                              | cantes involucrados en el proceso de fabricación                                             |
| No hay datos que mostrar                                                        |                                                                                              |
| Datos del Medicamento 📝                                                         |                                                                                              |
| Tipo de Medicamento Elija un Tipo                                               | de Medicamento 💌                                                                             |
| Nombre del medicamento                                                          | Forma farmacéutica Elija una Forma farmacéutica 🗾                                            |
| Datos de los Laboratorios Exporta                                               | dores si son distintos al fabricante                                                         |
| No bau datos que mostrar                                                        |                                                                                              |
| Otros datos                                                                     |                                                                                              |
| Defe de destine                                                                 | Eliis up Dafe                                                                                |
| Parón novila cual no colha colicitado la a                                      | utarización de comercialización en Ecnaña (marcada en encoda)                                |
| Razon por la cual no se na solicitado la a                                      | utorización de comercialización en España (marcar lo que proceda)                            |
| El medicamento se ha desarrollado o<br>tropicales) no endémicas en el país de o | axclusivamente para el tratamiento de condiciones (particularmente enfermedades<br>rigen     |
| El medicamento se ha reformulado o                                              | con vistas a mejorar su estabilidad bajo condiciones tropicales                              |
|                                                                                 | con obieto de excluir excisiontes no autorizados nara su uso en medicamentos en el naís de   |
| destino                                                                         |                                                                                              |
| El medicamento se ha reformulado o país de destino                              | con objeto de satisfacer un límite diferente de dosis máxima para el principio activo en el  |
| Diferencias en prescripción y dispen                                            | sación u otros motivos comerciales                                                           |
| 🗖 Para cualquier otra razón, por favor                                          | especifique                                                                                  |
| ×                                                                               |                                                                                              |
|                                                                                 |                                                                                              |
|                                                                                 |                                                                                              |
|                                                                                 |                                                                                              |
| Comentarios                                                                     |                                                                                              |
|                                                                                 |                                                                                              |
|                                                                                 |                                                                                              |
|                                                                                 |                                                                                              |
|                                                                                 |                                                                                              |
| L                                                                               | Adverter Deserve to the Frence                                                               |
|                                                                                 | Adjuntal Documentacion Filmar                                                                |

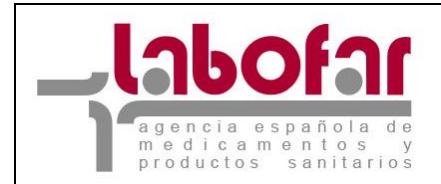

En el basta con cumplimentar los campos que se muestran destacando que debemos seleccionar Nº de Autorización de Fabricación de la lista desplegable y que el que campo Código del Pago de Tasa debe corresponder con un código de Tasa válido (éste último para el caso de solicitar un certificado para la exportación) . Una vez hecho esto se nos cargaran los datos recogidos en la autorización. En caso de que el solicitante sea un laboratorio exportador y no conste en la autorización de fabricación, deberá marcar la casilla "Es exportador y desea añadirse a una autorización de fabricación existente", por lo que deberá añadir el número de autorización de fabricación en texto libre.

| ANEXO VII - Solicitud de                                                                                                   | e Certificado p                | ara la Exportación de Pr                                       | oductos no Registrados /   | Ampliación de la autorización de fabi | cac 🔻 |
|----------------------------------------------------------------------------------------------------|--------------------------------|----------------------------------------------------------------|----------------------------|---------------------------------------|-------|
| Es exportador y dese                                                                                                    | a añadirse co                  | mo tal a una autorizació                                       | n de fabricación existente |                                       |       |
| Nº AUTORIZACIÓN DE FA                                                                                                    | ABRICACIÓN                     | 75/2008/FAB                                                    |                            |                                       |       |
| Código de pago de tasas 7916052471740                                                                                      |                                |                                                                |                            |                                       |       |
| Datos del Laboratorio                                                                                                    | Solicitante                    |                                                                |                            |                                       |       |
| País España                                                                                                    |                                |                                                                |                            |                                       |       |
| Código MIA 8284                                                                                                    |                                |                                                                | Nombre LABORATORIC         | PRUEBA 2                              | ]     |
| Dirección C/CAMPEZO 4                                                                                                    | Madrid                         |                                                                | E-mail mail@mail.es        |                                       |       |
| Fase de la Fabricación                                                                                                    | n que va a re                  | ealizar el Fabricante                                          |                            |                                       | ]     |
| Fase de la Fabricación<br>Datos de otros Labora                                                                            | n que va a re<br>torios Fabric | ealizar el Fabricante                                          | en el proceso de fabri     | cación                                | ]     |
| Fase de la Fabricación<br>Datos de otros Labora<br>No hay datos que mostrar                                                | n que va a re<br>torios Fabric | ealizar el Fabricante<br>cantes involucrados                   | en el proceso de fabri     | cación                                | ]     |
| Fase de la Fabricación<br>Datos de otros Labora<br>No hay datos que mostrar<br>Datos del Medicament                        | o que va a re<br>torios Fabric | ealizar el Fabricante                                          | en el proceso de fabri     | cación                                | ]     |
| Fase de la Fabricación<br>Datos de otros Labora<br>No hay datos que mostrar<br>Datos del Medicament<br>Tipo de Medicamento | torios Fabric                  | ealizar el Fabricante                                          | en el proceso de fabri     | cación                                |       |
| Fase de la Fabricación<br>Datos de otros Labora<br>No hay datos que mostrar<br>Datos del Medicament<br>Tipo de Medicamento | torios Fabric                  | ealizar el Fabricante<br>cantes involucrados<br>de Medicamento | en el proceso de fabri     | cación                                |       |
| Fase de la Fabricación<br>Datos de otros Labora<br>No hay datos que mostrar<br>Datos del Medicament                        | o que va a re<br>torios Fabric | ealizar el Fabricante                                          | en el proceso de fabri     | cación                                |       |

Se observa que la mayoría de los datos están bloqueados y no se pueden cambiar.

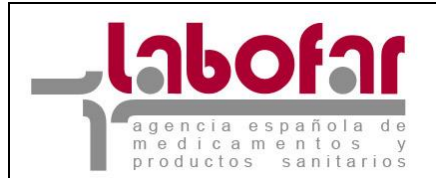

| Otros datos                                            |                                                                                                    |
|--------------------------------------------------------|----------------------------------------------------------------------------------------------------|
| País de destino                                        | Angola                                                                                                    |
| Razón por la cual no se ha so                          | licitado la autorización de comercialización en España (marcar lo que proceda)                                   |
| El medicamento se ha de<br>tropicales) no endémicas en | isarrollado exclusivamente para el tratamiento de condiciones (particularmente enfermedades<br>el país de origen |
| El medicamento se ha re                                | formulado con vistas a mejorar su estabilidad bajo condiciones tropicales                                        |
| El medicamento se ha re<br>destino                     | formulado con objeto de excluir excipientes no autorizados para su uso en medicamentos en el país de             |
| El medicamento se ha re<br>país de destino             | formulado con objeto de satisfacer un límite diferente de dosis máxima para el principio activo en el            |
| Diferencias en prescripci                              | ión y dispensación u otros motivos comerciales                                                                   |
| 📕 Para cualquier otra razó                             | n, por favor especifique                                                                                         |
|                                                        |                                                                                                    |
| Comentarios                                            |                                                                                                    |
| Comentarios                                            |                                                                                                    |
| 5                                                      | Adjuntar Documentación Firmar                                                                                    |

Otro dato que deberá añadir es el "País de destino". Para solicitar una ampliación de la autorización de fabricación, deberá seleccionar un país miembro de la Unión Europea, solicitud que solo podrá realizar como laboratorio fabricante autorizado. Para adjunta la documentación obligatoria y cualquier otra que se considere de interés para la solicitud debemos presionar el botón "Adjuntar Documentación" cuyo funcionamiento se explica mas abajo en el apartado correspondiente.

Una vez cumplimentados todos los campos e incluida la documentación al menos toda la documentación obligatoria se puede proceder a enviar la solicitud a la Agencia para lo que utilizaremos el botón "Firmar". Tras lo cual el sistema comprueba que todos los campos este debidamente cumplimentados e incluida la documentación obligatoria proporcionando un error en el que se indica la causa cuando la comprobación sea negativa.

Si la comprobación es positiva el sistema mediante el siguiente mensaje nos indicara que el envío se realizado satisfactoriamente proporcionándonos el Numero de Registro de Entrada de la solicitud.

### Nº Reg. Entrada: 123/07

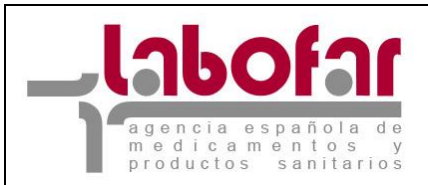

### **9 A**DJUNTAR DOCUMENTACIÓN

Mediante la siguiente pantalla se mostrará los siguientes documentos en formato digital.

| Docume | ntació | n obligatoria                                               |                      |                               |                       |
|--------|--------|-------------------------------------------------------------|----------------------|-------------------------------|-----------------------|
| Subido | Oblig. | Tipo de Documento                                           | Título del Documento | Elija Archivo                 | Fecha de<br>caducidad |
| No     | Sí     | 1. Certificado NCF para la forma<br>farmacéutica a importar |                      | Examinar                      | <b>X</b>              |
|        |        | Añadir Document                                             | os Adicionales       | Borrar Documentos Adicionales |                       |
|        |        |                                                             |                      |                               | _                     |
|        |        |                                                             | Volver               |                               |                       |

Presionando el botón "Examinar" nos aparecerá una nueva ventana como la siguiente que nos permitirá seleccionar un archivo de entre los disponibles. No existe limite en el tipo de archivo pero si en cuanto al tamaño del mismo por lo que recomendamos que, en la medida de lo posible, los archivos de gran tamaño sean se divididos e incluidos el primero mediante la opción obligatoria y los subsiguientes mediante la opción de Añadir Archivos que se explica mas abajo.

|                    |                                                                                       | 000100 0011101                                                                                                    |                                                                           |                                                                                             |   |         |                   |           |
|--------------------|---------------------------------------------------------------------------------------|----------------------------------------------------------------------------------------------------|---------------------------------------------------------------------------|---------------------------------------------------------------------------------------------|---|---------|-------------------|-----------|
| ] 🕐                | Elegir archivo                                                                        |                                                                                                    |                                                                           |                                                                                             |   |         | ? ×               |           |
|                    | Buscar en:                                                                            | 🥪 DATOS                                                                                                    | (E:)                                                                      |                                                                                             | • | + 🗈 💣 🎟 | ]-                | tos intra |
| Docu<br>Subi<br>No | Documentos<br>recientes<br>Escritorio<br>Mis documentos<br>Mi PC<br>Mis sitios de red | Datos<br>Micromine<br>oracle<br>Preparaci<br>BackupAn<br>BackupAn<br>BackupAn<br>BackupAn<br>BackupAn<br>BackupAn<br>Claves rie<br>Columnas<br>ffastun<br>ffastun<br>ffastun<br>ffastun<br>Sffastun | ral<br>on<br>igel<br>igel01<br>igel02<br>igel03<br>igel04<br>isgo<br>2003 | ffastun.ffo<br>Frases de prudenci<br>Frases de riesgo<br>setupesp<br>solicitud<br>solicitud | a |         | Abrir<br>Cancelar | icionale  |

Tras presionar el botón "Abrir" el archivo quedará incorporado a nuestra ventana pero no ha sido enviado a la Agencia.

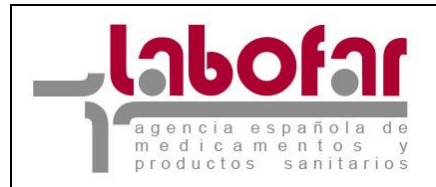

| Documentación obligatoria |        |                                                             |                  |          |                       |          |                       |  |  |
|---------------------------|--------|-------------------------------------------------------------|------------------|----------|-----------------------|----------|-----------------------|--|--|
| Subido                    | Oblig. | Tipo de Documento                                           | Título del Do    | ocumento | Elija Arch            | ivo      | Fecha de<br>caducidad |  |  |
| No                        | Sí     | 1. Certificado NCF para la<br>forma farmacéutica a importar | solicitud. dot   |          | E:\solicitud.dot      | Examinar | 12/02/2008 🗮 🗙 📡      |  |  |
| No                        | No     | Contrato entre el Importad 🗸                                |                  |          | ]                     | Examinar | <b>X</b>              |  |  |
|                           |        | Añadir Docume                                               | ntos Adicionales | B        | orrar Documentos Adic | ionales  |                       |  |  |
|                           |        |                                                             |                  | Volver   |                       |          |                       |  |  |

Para ello es necesario presionar el botón 🔟.

| Documentación obligatoria |        |                                                             |                      |                               |                       |   |  |
|---------------------------|--------|-------------------------------------------------------------|----------------------|-------------------------------|-----------------------|---|--|
| Subido                    | Oblig. | Tipo de Documento                                           | Título del Documento | Elija Archivo                 | Fecha de<br>caducidad |   |  |
| Sí                        | Sí     | 1. Certificado NCF para la forma<br>farmacéutica a importar | solicitud. dot       | solicitud. dot                | 12/02/2008 🗮 🗙 📡      | × |  |
| Sí                        | No     | 2. Contrato entre el Importador y<br>Fabricante             | Frases de riesgo.xls | frases de riesgo.xls          | <b>X</b>              | × |  |
|                           |        | Añadir Documento                                            | os Adicionales       | Borrar Documentos Adicionales |                       |   |  |
|                           |        |                                                             | Volver               |                               |                       |   |  |

El Archivo ya enviado a la Agencia se muestra en la imagen superior, en la que se observa la posibilidad de eliminarlo mediante el botón X.

A parte de estos documentos obligatorios pueden presentarse otros documentos del mismo o distinto tipo de los ya presentados mediante el botón "Añadir Documentos Adicionales". Únicamente para este último grupo de archivos complementarios es posible eliminarlos mediante el botón "Borrar Documentos Adicionales".

Para agregar un nuevo archivo se selecciona el tipo de documento en el combo correspondiente, que le da un titulo al documento y se procede como en el caso de los documentos obligatorios (seleccionando el archivo mediante el botón "Examinar" y enviándolo a la Agencia mediante el botón a). Cabe la posibilidad de incluir la fecha de caducidad del documento.

Una vez enviados todos y cada uno de los archivos obligatorios y todos aquellos no obligatorios que nos interesen debemos presionar el botón "Continuar" el cual guardará los ficheros enviados y mostrará la ventana del formulario principal de la solicitud.

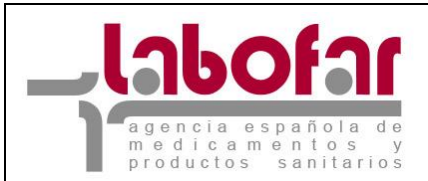

\_

#### **10** GUARDAR Y RECUPERAR EL FICHERO CON LOS DATOS DE LA SOLICITUD

Las solicitudes con todos los datos que hayan sido cumplimentados pueden ser guardadas y recuperadas en cualquier momento anterior a su envío.

Guardar: Para guardar una solicitud que estamos cumplimentando es suficiente con presionar el botón "Guardar en fichero los datos introducidos hasta el momento" los que nos hará aparecer una nueva ventana para seleccionar una ruta y darle un nombre al fichero .xml que se va a generar, el cual contendrá toda la información incluida en la solicitud hasta ese momento.

Recuperar desde fichero solicitudes guardadas previamente / 🗳 Guardar en fichero los datos introducidos hasta el momento Formulario de solicitud de importación - fabricación - exportación

| Tipo de Solicitud<br>ANEXO III - Autori: D                                                                   | escarga    | a de archivo                                                                                                    | 8        | x |                                     |  |
|----------------------------------------------------------------------------------------------------|------------|----------------------------------------------------------------------------------------------------|----------|---|-------------------------------------|--|
| Datos del Registi                                                                                            | ¿Dese      | a abrir o guardar este archivo?                                                                                                    |          |   |                                     |  |
| Nº Registro de Entra                                                                                         |            | Nombre: Solicitud de Importacion.xml                                                                                                    |          |   | ı. Entrada 05/02/2008 📰 🗙           |  |
| Datos del Labora                                                                                             |            | Tipo: Documento XML<br>De: desaem                                                                                                    |          |   |                                     |  |
| Código MIA 8284                                                                                              |            | Abrir Guardar Can                                                                                                    | celar    | 1 |                                     |  |
| Dirección C/CAME                                                                                             |            |                                                                                                    | ICCIAI   | 1 | ela@agemed.es                       |  |
| Datos del Medica                                                                                             |            |                                                                                                    |          |   |                                     |  |
| Tipo de Medicament                                                                                           | $\bigcirc$ | Los archivos procedentes de internet pueden ser utiles, per<br>algunos archivos pueden dañar potencialmente su equipo.<br>confía en el originan po abra ploguarde este archivo. El cuál a | sino     |   |                                     |  |
| Nombre del<br>medicamento                                                                                    | <b>v</b>   | riesqo?                                                                                                    | <u> </u> |   | isolvente para adhesivo tisular 🗾 💌 |  |
| Justificación de la Importación (fase del proceso de fabricación a realizar, destino final del medicamento,) |            |                                                                                                    |          |   |                                     |  |
| 011202020202020                                                                                              |            |                                                                                                    |          |   |                                     |  |
|                                                                                                    |            |                                                                                                    |          |   |                                     |  |
|                                                                                                    |            |                                                                                                    |          |   |                                     |  |
|                                                                                                    |            |                                                                                                    |          |   | I                                   |  |

Podemos dar el nombre que queramos al fichero, pero siempre debe ser de tipo .xml ya que en caso contrario no podremos recuperarlo.

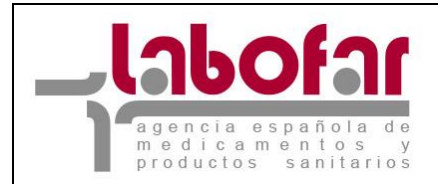

\_ \_ \_

| Recuperar                                                                                                    | · desde fiche | ro solicitudes guard    | adas previamen | te / 빌 Guar | dar en fichero los | datos introducidos l |
|----------------------------------------------------------------------------------------------------|---------------|-------------------------|----------------|-------------|--------------------|----------------------|
| Guardar como                                                                                                    |               |                         |                |             | ? ×                |                      |
| Guardar en:                                                                                                    | 🧼 DATOS       | (E:)                    | •              | G 🦻 🖻 🗄     | <b>]</b> ≁         |                      |
|                                                                                                    | Datos         | ral                     |                |             |                    |                      |
| Documentos<br>recientes                                                                                                    | Preparaci     | 00                      |                |             |                    | rada 05/02/2008      |
|                                                                                                    | a rioparaci   |                         |                |             |                    |                      |
| Escritorio                                                                                                    |               |                         |                |             |                    |                      |
| Dis La Contraction de la Contraction de la Contr |               |                         |                |             |                    | igemed, es           |
|                                                                                                    |               |                         |                |             |                    |                      |
| Mi PC                                                                                                    |               |                         |                |             |                    | ente para adhesivo   |
| S                                                                                                    |               |                         |                |             |                    | icamento,)           |
| Mis sitios de red                                                                                                    | Nombre:       | Solicitud de Importacio | on             | •           | Guardar            |                      |
|                                                                                                    | Tipo:         | XML Document            |                | •           | Cancelar           |                      |
|                                                                                                    |               |                         |                |             |                    |                      |

Recuperar: Para recuperar una solicitud que en algún momento habíamos cumplimentando y guardado mediante el método anteriormente explicado, es suficiente con presionar el botón "Recuperar desde fichero solicitudes guardadas previamente" los que nos hará aparecer una nueva ventana para seleccionarlo.

| Carga de la Solicitud desde Archivo                                                                               |                                                             |
|----------------------------------------------------------------------------------------------------|-------------------------------------------------------------|
| Elija el archivo .xml que desee para cargar los datos en la aplicación. También p<br>ubicado. Después pulse 'Carg | ouede introducir la ruta completa donde se encuentra<br>ar' |
| Ubicación del Archivo XML a Cargar                                                                                | Examinar                                                    |
| Cargar Cancelar                                                                                                   |                                                             |

En esta ventana presionando el botón "Examinar" nos mostrará ventana donde se podrá buscar el nombre al fichero .xml que en su día habíamos generado, el cual contendrá toda la información incluida en la solicitud hasta el momento en que fue creado.

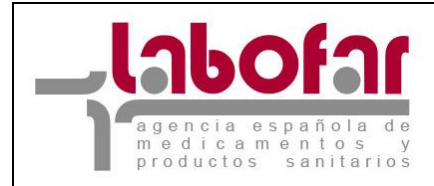

#### Carga de la Solicitud desde Archivo

| Elija el archivo .xml que desee para cargar los datos en la aplicación. También puede introducir la ruta completa donde se encuentra<br>ubicado. Después pulse 'Cargar' |                           |          |  |  |  |
|----------------------------------------------------------------------------------------------------|---------------------------|----------|--|--|--|
| Ubicación del Archivo XML a Cargar                                                                                                    | C:\Solicitud de Importaci | Examinar |  |  |  |
| Ca                                                                                                    | argar Cancelar            |          |  |  |  |

Tras seleccionar un fichero presionamos el botón "Cargar" si este archivo es de tipo .xml y su estructura se corresponde con la definida, nos aparecerá la ventana de formulario principal de la solicitud cumplimentada con los datos que fueron guardados en su día.

| $	ilde{\mathbb{P}}$ Recuperar desde fichero solicitudes guardadas previamente 🧹 💾 Guardar | en fichero los datos introducidos hasta el momento |
|-------------------------------------------------------------------------------------------|----------------------------------------------------|
| Formulario de solicitud de importación - fabricación - exportación                        |                                                    |
| Tipo de Solicitud                                                                         |                                                    |
| ANEXO III - Autorización de Importación                                                   | •                                                  |
| Datos del Registro                                                                        |                                                    |
| Nº Registro de Entrada                                                                    | Fecha Reg. Entrada 05/02/2008 🎆 🗙                  |
| Datos del Laboratorio Importador 📝                                                        |                                                    |
| Código MIA 8284 PLANT                                                                     | A1                                                 |
| Dirección C/CAMPEZO 8 MADRID E-mail Prueb                                                 | a@agemed.es                                        |
| Datos del Medicamento 📝                                                                   |                                                    |
| Tipo de Medicamento Producto intermedio                                                   | y.                                                 |
| Nombre del Prueba Forma farmacéutica                                                      | Disolvente para adhesivo tisular 🖃                 |
| Justificación de la Importación (fase del proceso de fabricación a realizar, destin       | n final del medicamento)                           |
| Prueba                                                                                    | inter der medicanter (d) my                        |
|                                                                                           |                                                    |
|                                                                                           |                                                    |
|                                                                                           |                                                    |
|                                                                                           |                                                    |
| Datos del fabricante en el país de origen                                                 |                                                    |
| País Alemania                                                                             |                                                    |
| Código MIA 32 Nombre Prueb                                                                | a                                                  |
| Dirección Prueba                                                                          |                                                    |
| Adjuntar Documentación                                                                    | Firmar                                             |

Si por el contrario hubiésemos seleccionado un archivo que no sea de extensión .xml o aun siendo de extensión .xml no contase con la estructura adecuada nos devolvería la ventana inicial de selección del archivo.

En el caso de que no hubiésemos seleccionado ningún fichero el mensaje que aparecerá es el siguiente.

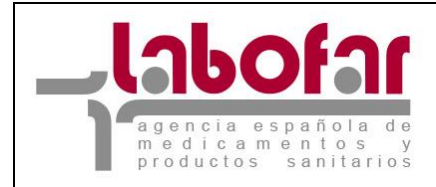

#### Carga de la Solicitud desde Archivo

Elija el archivo .xml que desee para cargar los datos en la aplicacion. También puede introducir la ruta completa donde se encuentra ubicado. Después pulse 'Cargar'

| Ubicación del Archivo | o XML a Cargar                  | Examinar |
|-----------------------|---------------------------------|----------|
|                       | Cargar Cancelar                 |          |
|                       | Microsoft Internet Explorer 🛛 🗶 |          |
|                       | Debe elegir un archivo          |          |
|                       | Aceptar                         |          |